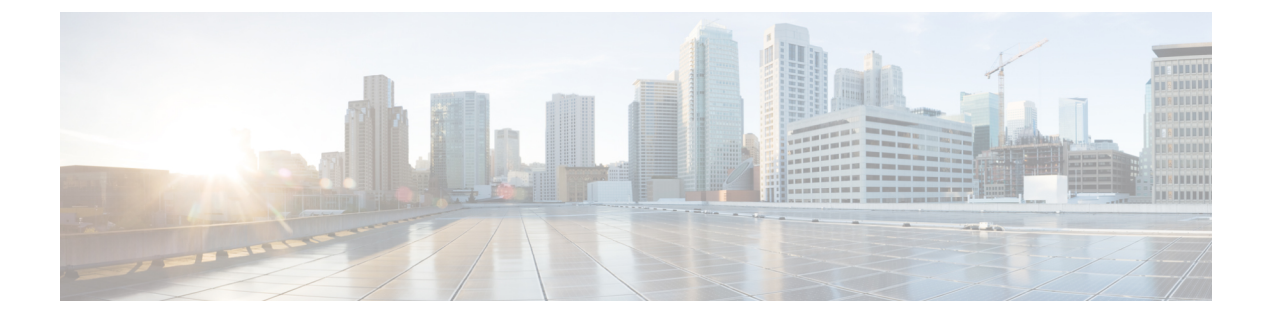

# 認証局およびデジタル証明書の設定

この章は、次の項で構成されています。

- ・認証局およびデジタル証明書について, on page 1
- ・認証局およびデジタル証明書の設定, on page 6
- 設定例, on page 18
- 上限, on page 57
- デフォルト設定, on page 57

## 認証局およびデジタル証明書について

公開キーインフラストラクチャ(PKI) サポートは、ネットワーク上での安全な通信を確保す るために、Cisco MDS 9000 ファミリ スイッチに、デジタル証明書を取得および使用する手段 を提供します。PKI サポートにより、IPsec/IKE および SSH の管理機能およびスケーラビリティ が提供されます。

## 認証局およびデジタル証明書の目的

認証局(CA)は証明書要求を管理して、ホスト、ネットワークデバイス、ユーザなどの参加 エンティティに証明書を発行します。CA は参加エンティティに対して集中型のキー管理を行 います。

デジタル署名は、公開キー暗号法に基づいて、デバイスや個々のユーザをデジタル的に認証し ます。RSA 暗号化システムなどの公開キー暗号法では、各デバイスまたはユーザーに、秘密 キーと公開キーの両方を含むキーペアが設定されます。秘密キーは秘密裡に保管し、これを 知っているのは所有するデバイスまたはユーザです。一方、公開キーは誰もが知っているもの です。両方のキーは、相互に補完的に動作します。これらのキーの一方で暗号化されたもの は、他方のキーで復号化できます。署名は、送信者の秘密キーを使用してデータを暗号化した ときに作成されます。受信側は、送信側の公開キーを使用してメッセージを復号化すること で、シグニチャを検証します。このプロセスは、受信者が送信者の公開キーのコピーを持って いて、これが本当に送信者のものであり、送信者を騙る他人のものではないことを高い確実性 を持って知っていることを基盤としています。 デジタル証明書は、デジタル署名と送信者を結び付けるものです。デジタル証明書には、名 前、シリアル番号、企業、部署または IP アドレスなど、ユーザまたはデバイスを特定する情 報を含んでいます。また、エンティティの公開キーのコピーも含んでいます。証明書自体は、 受信者が身元を証明し、デジタル証明書を作成するうえで確実に信頼できるサードパーティで ある、CA により署名されます。

CAのシグニチャを検証するには、受信者は、CAの公開キーを認識している必要があります。 このプロセスは通常、アウトオブバンド、またはインストール時に実行される操作によって処 理されます。たとえば、通常の Web ブラウザでは、デフォルトで、複数の CA の公開キーが 設定されています。IPSec の基本コンポーネントであるインターネット キー交換(IKE)は、 デジタル シグニチャをスケールで使用して、セキュリティ アソシエーションを設定する前に ピア デバイスを認証できます。

## 信頼モデル、トラストポイント、アイデンティティ 証明機関

PKI サポートで使用されるトラストモデルは、設定可能な複数の信頼できる証明機関(CA) による階層構造です。各加入エンティティには、セキュリティプロトコルエクスチェンジに よって取得したピアの証明書を確認できるように、信頼できるCAのリストが設定されます。 ただし、その証明書がローカルの信頼できるCAの1つから発行されていることが条件になり ます。これを実行するために、CAが自己署名したルート証明書(または下位 CAの証明書 チェーン)がローカルに保管されます。これをローカルに安全に取得して保存するプロセス は、[CA認証(CA authentication)]と呼ばれます。これは、CAを信頼する上で必須の手順で す。

ローカルに設定された信頼できる CA の情報を[トラストポイント(trust point)]、CA そのものを[トラストポイント CA(trust point CA)]と呼びます。この情報は、CA 証明書(または下位 CA の証明書チェーン)と、証明書失効チェック情報によって構成されます。

[アイデンティティ(identity)] はデバイスの名前です。[アイデンティティ証明書(identity certificate)] (公開鍵またはデジタル証明書とも呼ばれる) は、トラスト ポイントによって署名 されたデバイスの公開鍵証明書です。[アイデンティティ CA (identity CA)] は、アイデンティ ティ証明書を発行できるトラスト ポイントです。

一連のアプリケーション(たとえば、IPsec/IKE)の ID 証明書を取得するためにトラストポイン トを使用して MDS スイッチを[登録(*enrollment*)]するプロセスは、登録と呼ばれます。この トラストポイントをアイデンティティ CA と呼びます。

## RSA キーペアおよびアイデンティティ証明書

1つ以上の RSA キーペアを生成し、各 RSA キーペアに、アイデンティティ証明書を取得する ために MDS スイッチを登録するトラストポイント CA を関連付けることができます。 MDS ス イッチは、各 CA について1つのアイデンティティ、つまり1つのキーペアと1つのアイデン ティティ証明書だけを必要とします。

Cisco MDS NX-OS では、RSA キー ペアの生成時に、キーのサイズ(または絶対値)を設定で きます。他のデバイスでキーペアを生成し、MDS スイッチにインポートすることもできます。 RSA キー ペアごとにラベルを構成できます。RSA キー ペアの最大値とデフォルトの詳細につ いては、Table 1: CA およびデジタル証明書の最大限度 およびTable 2: CA およびデジタル証明 書のパラメータのデフォルト値 を参照してください。

次に、トラストポイント、RSA キーペア、およびアイデンティティ証明書の関連についての 要約を示します。

- トラストポイントは、MDS スイッチが任意のアプリケーション(IKE または SSH など) に関して、ピアの証明書を確認するために信頼する特定の CA になります。
- MDSスイッチには多数のトラストポイントを設定でき、スイッチ上のすべてのアプリケー ションは、いずれかのトラストポイントCAから発行されたピア証明書を信頼できます。
- トラストポイントは特定のアプリケーション用に限定されません。
- MDS スイッチは、アイデンティティ証明書を取得するためのトラストポイントに相当する CA に登録されます。スイッチを複数のトラストポイントに登録して、各トラストポイントから個別のアイデンティティ証明書を取得できます。アイデンティティ証明書は、発行する CA によって証明書に指定されている目的に応じてアプリケーションで使用します。証明書の目的は、証明書の拡張情報として証明書に保管されます。
- トラストポイントへの登録時に、認証される RSA キーペアを指定する必要があります。
   このキーペアは、登録要求を作成する前に生成して、トラストポイントに関連付ける必要があります。
   トラストポイント、キーペア、およびアイデンティティ証明書間のアソシエーションは、証明書、キーペア、またはトラストポイントを削除して明示的に廃棄されるまで有効です。
- •アイデンティティ証明書のサブジェクト名は、MDS スイッチの FQDN です。
- スイッチに1つ以上のRSAキーペアを生成して、各キーペアを1つ以上のトラストポイントに関連付けることができます。ただし、トラストポイントに関連付けることができるキーペアは1つだけです。つまり、各CAから取得できるアイデンティティ証明書は1つだけです。
- ・複数のアイデンティティ証明書を(それぞれ異なるCAから)取得した場合、アプリケーションがピアとのセキュリティプロトコルエクスチェンジに使用する証明書は、アプリケーションによって異なります。
- 1つのアプリケーションにトラストポイントを指定する必要はありません。証明書の目的 がアプリケーションの要件を満たしていれば、どのアプリケーションもあらゆるトラスト ポイントで発行されたあらゆる証明書を使用できます。
- ・1つのトラストポイントから複数のアイデンティティ証明書を取得したり、1つのトラストポイントに複数のキーペアを関連付ける必要はありません。CA証明書は、付与されたアイデンティティ(の名前)を一度だけ使用し、同じサブジェクト名で複数の証明書は発行しません。1つのCAから複数のアイデンティティ証明書を取得する必要がある場合には、同じCAに対して別のトラストポイントを定義し、別のキーペアを関連付けて、認証を受けます。ただし、そのCAが同じサブジェクト名で複数の証明書を発行できることが条件になります。

## 複数の信頼された証明機関

複数の信頼された(証明機関) CA のサポートにより、スイッチはさまざまな CA ドメインに 登録されているデバイスの識別子を検証できます。複数の信頼できる CA を設定する場合、ピ アに証明書を発行した特定の CA に対して、スイッチを登録する必要はありません。代わり に、ピアも信頼する複数の信頼できる CA をスイッチに設定します。スイッチは、ピアの証明 書がローカルスイッチのアイデンティティ証明書を定義した CA 以外の CA から発行されてい ても、設定された信頼できる CA を使用して、ピアの証明書を確認できます。これは、IPsec トンネルを確立するときに IKE で使用できます。

### 複数のアイデンティティ証明機関

複数のアイデンティティ認証局(CA)をサポートすることにより、スイッチを複数のトラストポイントに登録できます。その結果、異なるCAから1つずつ、複数のアイデンティティ証明書を取得できます。これにより、各ピアで許容される適切なCAから発行された証明書を使用して、多数のピアとのIPSecおよび他のアプリケーションにスイッチを加入させることができます。

複数のRSAキーペアのサポート機能により、スイッチ上で、登録した各CAごとに異なるキーペアを保持できます。したがって、キーの長さなど、他のCAから指定された要件と対立することなく、各CAのポリシー要件と一致させることができます。トラストポイントへの登録時に、関連付けたキーペアを使用して証明書著名要求を作成できます。

## PKI 登録

Public Key Infrastructure (PKI) 登録は、IPsec/IKE または SSH などのアプリケーションに使用する、スイッチのアイデンティティ証明書を取得するプロセスです。このプロセスは、証明書を要求する MDS スイッチと 証明機関の間で実行されます。

下の図のおよび次の手順によって、証明書の登録プロセスを説明します。

*Figure 1*:証明書の登録プロセス

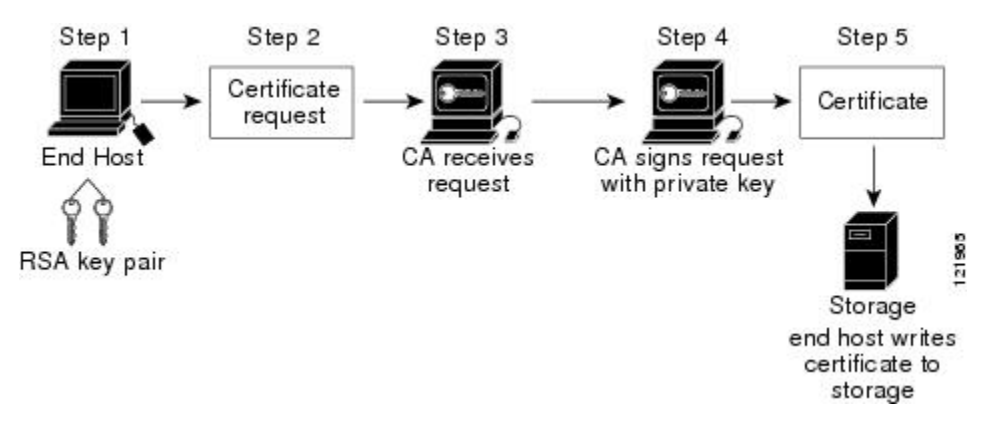

このプロセスには次の手順が含まれます。

1. RSA 秘密キーと公開キーのキーペアを生成します。

- 2. 証明書サイン要求(CSR)を標準形式で生成し、CAに転送します。
- 3. CAのCSRを承認して、CAの秘密キーで署名された識別子証明書を生成し、それを MDS スイッチ管理者に転送します。要求を承認する場合、CA上でCA管理者による手動操作 が必要になることがあります。
- 4. CA からの識別子証明書を MDS スイッチにインストールします。
- 5. 証明書を MDS スイッチの不揮発性ストレージ領域に保存します。

RSA キーペアと証明書著名要求は、スイッチまたは適切なユーティリティを使用して別のデ バイスで生成できます。キーペアが別のデバイスで生成された場合、それらは識別子証明書と 同様にMDSスイッチにインストールする必要があります。MDSスイッチは、証明書著名要求 に使用できるすべてのフィールドをサポートしているわけではありません。他のデバイスの証 明書著名要求生成ツールでは、MDSスイッチからの登録よりも多くのフィールドを指定でき る場合があります。

## カットアンドペーストによる手動登録

Cisco MDS NX-OS は、手動でのカットアンドペースト方式による証明書の検索および登録をサポートしています。カットアンドペーストによる登録では、スイッチと CA 間で、証明書要求と生成された証明書をカットアンドペーストする必要があります。手順は、次のとおりです。

- 1. 登録証明書著名要求を作成します。この要求は、base64 符号化テキスト形式で表示されます。
- 2. 符号化された証明書要求テキストを、Eメールまたは Web 形式にカットアンドペーストして、CA に送信します。
- 3. Eメールメッセージまたは Web ブラウザでのダウンロードにより、CA から発行された証 明書(base64 符号化テキスト形式)を受信します。
- **4.** 証明書インポート機能の certificate import コマンドを使用して、発行された証明書をス イッチにカットアンドペーストします。

## ピア証明書の検証

MDSスイッチのPKIサポートを使用して、ピアの証明書を確認できます。スイッチは、IPsec/IKE および SSH など、アプリケーションのセキュリティ エクスチェンジの実行時に、ピアから提 示された証明書を確認します。アプリケーションは、提示されたピア証明書の有効性を確認し ます。ピア証明書の確認プロセスでは、次の手順が実行されます。

- ・ピア証明書がローカルの信頼できる CA のいずれかから発行されていることを確認します。
- ・ピア証明書が現在時刻において有効であること(期限切れでない)ことを確認します。
- ・ピア証明書が、発行した CA によって取り消されていないことを確認します。

失効チェックの場合、スイッチは証明書失効リスト(CRL)方式を使用するとができます。ト ラストポイントでは CRL 方法を使用して、ピア証明書が取り消されていないことを確認しま す。

## CRL のダウンロード、キャッシュ、およびチェックのサポート

証明書失効リスト(CRL)は、失効された証明書の情報を提供するためにCAによって保持され、レポジトリで公開されます。ダウンロード用のURLが公開され、すべての発行済み証明書にも指定されています。ピア証明書を検証するクライアントは、発行したCAから最新のCRLを入手して、これを使用して証明書が取り消されていないかどうかを確認する必要があります。クライアントは、自身の信頼できるCAのすべてまたは一部のCRLをローカルにキャッシュして、そのCRLが期限切れになるまで必要に応じて使用することができます。

Cisco MDS NX-OS では、トラスト ポイント用の CRL を事前にダウンロードして、スイッチ証 明書ストアにキャッシュされるように手動で設定できます。ピア証明書の確認では、CRL が ローカルでキャッシュされ、失効チェックに CRL が使用されるように設定されている場合に かぎり、発行元 CA の CRL が参照されます。それ以外の場合、他の失効チェック方式が設定 されていなければ、失効チェックは実行されず、証明書は失効していないと見なされます。こ のモードの CRL チェックは、CRL オプションと呼ばれています。

## 証明書および関連キーペアのインポートとエクスポート

CA 認証と登録のプロセスの一環として、下位 CA 証明書(または証明書チェーン)とアイデ ンティティ証明書を標準のPEM(base64)フォーマットでインポートされています。キーペア が外部で生成された場合は、別の手順でインポートする必要があります。

トラストポイントでのアイデンティティ情報全体を、パスワードで保護される PKCS12 標準 フォーマットでファイルにエクスポートできます。この情報を、以降で同じスイッチ(システ ムクラッシュ後など)または交換したスイッチにインポートできます。PKCS12ファイル内の 情報は、RSAキーペア、アイデンティティ証明書、およびCA証明書(またはチェーン)で構 成されています。

## 認証局およびデジタル証明書の設定

ここでは、Cisco MDS スイッチ装置で CA およびデジタル証明書を相互運用するために必要な 作業について説明します。

## ホスト名およびIPドメイン名の設定

スイッチのホスト名および IP ドメイン名が未設定の場合には、これらを設定する必要があり ます。アイデンティティ証明書の情報カテゴリとして、スイッチの FQDN が使用されるからで す。また、キーペアの生成時にキー ラベルを指定しない場合、デフォルトのキー ラベルとし てスイッチの FQDN が使用されます。たとえば、SwitchA.example.com という名前の証明書は、 SwitchA というスイッチのホスト名と、example.com というスイッチの IP ドメイン名で構成されています。

**Caution** 証明書の生成後に IP ホスト名または IP ドメイン名を変更すると、証明書が無効になることがあります。

スイッチのIPホスト名およびIPドメイン名を設定するには、次の手順を実行します。

#### Procedure

ステップ1 switch# configure terminal

switch(config)#

コンフィギュレーション モードに入ります。

ステップ2 switch(config)# switchname SwitchA

スイッチの IP ホスト名を「SwitchA」として構成します。

ステップ3 SwitchA(config)# ip domain-name example.com

スイッチの IP ドメイン名を「example.com」として構成します。

### RSA キーペアの生成

RSA キーペアは、IKE/IPsec および SSH などのアプリケーションによるセキュリティ プロト コルエクスチェンジの実行中に、署名およびセキュリティペイロードの暗号化/復号化に使用 されます。RSA キーペアは、スイッチの証明書を取得する前に必要になります。

RSA サーバーキーペアを生成する手順は、次のとおりです。

#### Procedure

ステップ1 switch# configure terminal

switch(config)#

コンフィギュレーションモードに入ります。

ステップ2 switch(config)# crypto key generate rsa

デフォルトのラベルとしてスイッチのFQDNを使用し、デフォルトのモジュラスとして512を 使用する RSA キー ペアを生成します。デフォルトでは、キー ペアはエクスポートできません。 **Note** キーの絶対値を指定するときは、ローカル サイト(MDS スイッチ)および CA(登 録先)のセキュリティ ポリシー(または要件)を考慮するべきです。

サポートされる最大の RSA キー ペアの詳細については、 上限, on page 57 を参照してください。

#### ステップ3 switch(config)# crypto key generate rsa label SwitchA modulus 768

ラベル SwitchA、モジュラス 768 の RSA キー ペアを生成します。有効なモジュラスの値は 512、768、1024、2048、および 4096 です。デフォルトでは、キー ペアはエクスポートできま せん。

0

#### ステップ4 switch(config)# crypto key generate rsa exportable

デフォルトのラベルとしてスイッチのFQDNを使用し、デフォルトのモジュラスとして512を 使用する RSA キーペアを生成します。キーはエクスポート可能です。

Caution キーペアのエクスポート設定は、キーペアの生成後は変更できません。

Note RKCS#12形式でエクスポートできるのは、エクスポート可能なキーペアだけです。

### トラスト ポイント認証局関連付けを作成

Cisco MDS デバイスとトラストポイント CA を関連付ける必要があります。 トラスト ポイント CA アソシエーションを作成する手順は、次のとおりです。

#### Procedure

ステップ1 switch(config)# crypto ca trustpoint admin-ca

switch(config-trustpoint)#

「admin-ca」というスイッチが信頼するトラストポイント CA を宣言し、このトラスト ポイントのトラスト ポイント構成サブモードを開始します。

**Note** スイッチに設定できるトラストポイントの最大数は 16 です。

#### ステップ2 switch(config)# no crypto ca trustpoint admin-ca

(オプション)トラストポイント CA を削除します。

#### ステップ3 switch(config-trustpoint)# enroll terminal

カットアンドペーストによる手動での証明書登録を指定します(デフォルト)。

Note 手動でのカット&ペーストの証明書の登録は登録でサポートされている唯一の方法です。

#### ステップ4 switch(config-trustpoint)# rsakeypair SwitchA

登録の目的でこのトラスト ポイントに関連付ける RSA キーペアのラベルを指定します。RSA キーペアの生成, on page 7の項で作成した名前です。各 CA に 1 つの RSA キー ペアだけを指 定できます。

#### ステップ5 switch(config-trustpoint)# no rsakeypair SwitchA

(オプション)トラストポイントから RSA キーペアの関連付けを解除します。

#### ステップ6 switch(config-trustpoint)# end

switch#

トラストポイント コンフィギュレーション サブモードを終了します。

#### ステップ7 switch# copy running-config startup-config

実行中の設定を起動構成にコピーして、構成がリブート後も保持されるようにします。

## トラスト ポイントの認証局

信頼できる認証局(CA)の設定プロセスは、MDS スイッチに対して CA が認証された場合に かぎり、完了します。スイッチは、CA を認証する必要があります。CA を認証するには、CA の公開キーが含まれている CA の自己署名付きの証明書を PEM 形式で取得します。この CA の証明書は自己署名(CA が自身の証明書に署名したもの)であるため、CA の公開キーは、 CA アドミニストレータに連絡し、CA 証明書のフィンガープリントを比較して手動で認証す る必要があります。

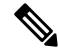

Note 認証される CA が自己署名した CA ではない場合(つまり、別の CA の下位 CA で、その 別の CA もまた、最終的に自己署名した別の CA の下位 CA であるような場合)には、CA 認証の手順で、認証チェーンに含まれるすべての CA の CA 証明書の完全なリストを入力 する必要があります。これは、認証される CA の *[CA* 認証チェーン(*CA certificate chain*)] と呼ばれます。CA 証明書チェーン内の証明書の最大数は 10 です。

電子メールまたは Web サイトからの証明書のカット アンド ペーストにより CA の証明書を認 証するには、次の手順を実行します。

#### Procedure

#### ステップ1 switch# configure terminal

switch(config)#

コンフィギュレーション モードに入ります。

#### ステップ2 switch(config)# crypto ca authenticate admin-ca

xEzARBqNVBAsTCm5ldHN0b3JhZ2UxEjAQBqNVBAMTCUFwYXJuYSBD QTAeFw0wNTA1MDMyMjQ2MzdaFw0wNzA1MDMyMjU1MTdaMIGQMSAwHqYJKoZIhvcN AQkBFhFhbWFuZGtlQGNpc2NvLmNvbTELMAkGA1UEBhMCSU4xEjAQBgNVBAgTCUth cm5hdGFrYTESMBAGA1UEBxMJQmFuZ2Fsb3J1MQ4wDAYDVQQKEwVDaXNjbzETMBEG A1UECxMKbmV0c3RvcmFnZTESMBAGA1UEAxMJQXBhcm5hIENBMFwwDQYJKoZIhvcN AQEBBQADSwAwSAJBAMW/7b3+DXJPANBsIHHzluNccNM87ypyzwuoSNZXOMpeRXXI OzyBAgiXT2ASFuUOwQ1iDM8r0/41jf8RxvYKvysCAwEAAaOBvzCBvDALBgNVHQ8E BAMCAcYwDwYDVR0TAQH/BAUwAwEB/zAdBgNVHQ4EFgQUJyjyRoMbrCNMRU20yRhQ GgsWbHEwawYDVR0fBGQwYjAuoCygKoYoaHR0cDovL3NzZS0wOC9DZXJ0RW5yb2xs L0FwYXJuYSUyMENBLmNybDAwoC6gLIYqZmlsZTovL1xcc3NlLTA4XENlcnRFbnJv bGxcQXBhcm5hJTIwQ0EuY3JsMBAGCSsGAQQBgjcVAQQDAgEAMA0GCSqGSIb3DQEB BQUAA0EAHv6UQ+8nE399Tww+KaGr0q0NIJaqNqLh0AFcT0rEyuyt/WYGPzksF9Ea NBG7E0oN66zex0E0EfG1Vs6mXp1//w== ----END CERTIFICATE-----END OF INPUT Fingerprint(s): MD5 Fingerprint=65:84:9A:27:D5:71:03:33:9C:12:23:92:38:6F:78:12

Do you accept this certificate? [yes/no]: y

CAの証明書をカットアンドペーストするようプロンプトが表示されます。CAを宣言したときに使用した名前と同じ名前を使用します。

- Note ある CA に対して認証できるトラストポイントの最大数は 10 です。
- Note 証明書の確認および PKCS#12 形式のエクスポートでは CA チェーンが必要になるの で、下位 CA の認証の場合には、最終的に自己署名された CA までの CA 証明書の完 全なチェーンが必要になります。

### 証明書取消確認方法の設定

クライアント(IKE ピアまたはSSH ユーザーなど)とのセキュリティ交換の際に、Cisco MDS スイッチは、クライアントから送られたピア証明書の検証を実行します。検証プロセスには、 証明書の取消状況の確認が含まれます。

送信された証明書が失効しているかどうかを調べるには、複数の方式があります。認証局(CA) からダウンロードした証明書執行リスト(CRL)を確認するようにスイッチを設定できます (CRLの設定, on page 16の項を参照)。CRLのダウンロードとローカルでの確認では、ネッ トワーク上にトラフィックは発生しません。ただし、CRLのダウンロード後に証明書が失効さ れた場合、失効ステータスを認識できません。失効証明書をチェックする最も確実な方法は、 ローカル CRL チェックを使用することです。

Note 証明書の失効チェックを設定する前に、CA を認証する必要があります。

証明書失効確認方式を設定するには、次の手順を実行します。

#### Procedure

| ステップ1 switch(config)# crypto ca trustpoint admi | n-ca |
|-------------------------------------------------|------|
|-------------------------------------------------|------|

switch(config-trustpoint)#

スイッチが信頼するトラストポイントCAを宣言し、トラストポイントコンフィギュレーショ ンサブモードを開始します。

ステップ2 switch(config-trustpoint)# revocation-check crl

このトラストポイントと同じCAによって発行されたピア証明書の検証の際に適用される失効 チェック方式として CRL を指定します(デフォルト)。

ステップ3 switch(config-trustpoint)# revocation-check none

失効証明書をチェックしません。

ステップ4 (Optional) switch(config-trustpoint)# no revocation-check

デフォルトの方式に戻ります。

### 証明書署名要求の生成

スイッチの各 RSA キーペアについて、トラスト ポイント CA からアイデンティティ証明書を 取得するには、要求を生成する必要があります。さらに、表示された要求を、CA宛てのEメー ルメッセージまたは Web サイト フォームにカットアンドペーストします。

CA から署名入り証明書要求を生成する手順は、次のとおりです。

#### Procedure

ステップ1 switch# configure terminal

#### switch(config)#

コンフィギュレーション モードに入ります。

#### ステップ2 switch(config)# crypto ca enroll admin-ca

```
Create the certificate request..
Create a challenge password. You will need to verbally provide this
password to the CA Administrator in order to revoke your certificate.
For security reasons your password will not be saved in the configuration.
Please make a note of it.
Password: abc123
The subject name in the certificate will be: SwitchA.example.com
Include the switch serial number in the subject name? [yes/no]: no
Include an IP address in the subject name [yes/no]: yes
ip address: 192.168.31.162
The certificate request will be displayed...
-----BEGIN CERTIFICATE REQUEST-----
```

MIIBqzCCARQCAQAwHDEaMBgGA1UEAxMRVmVnYXMtMS5jaXNjby5jb20wgZ8wDQYJ KoZIhvcNAQEBBQADgY0AMIGJAoGBAL8Y1UAJ2NC7jUJ1DVaSMqNIgJ2kt8r141KY 0JC6ManNy4qxk8VeMXZSiLJ4JgTzKWdxbLDkTTysnjuCXGvjb+wj0hEhv/y51T9y P2NJJ8ornqShrvFZgC7ysN/PyMwKcgzhbVpj+rargZvHtGJ91XTq4WoVkSCzXv8S VqyH0vEvAqMBAAGgTzAVBgkqhkiG9w0BCQcxCBMGbmJ2MTIzMDYGCSqGSIb3DQEJ DjEpMCcwJQYDVR0RAQH/BBswGYIRVmVnYXMtMS5jaXNjby5jb22HBKwWH6IwDQYJ KoZIhvcNAQEEBQADgYEAkT60KER6Qo8nj0sDXZVHSfJZh6K6JtDz3Gkd99GlFWgt PftrNcWUE/pw6HayfQ12T3ecgNwe12d15133YBF2bktExiI6U188nT0jg1XMjja8 8a23bNDpNsM8rklwA6hWkrVL8NUZEFJxqbjfngPNTZacJCUS6ZqKCMetbKytUx0= ----END CERTIFICATE REQUEST----

認証した CA に対する証明書要求を作成します。

Note チャレンジパスワードは、設定には保存されません。このパスワードは、証明書を失 効する必要がある場合に要求されるので、パスワードを覚えておく必要があります。

## アイデンティティ証明書のインストール

CAからのアイデンティティ証明書は、base64 符号化テキスト形式で、Eメールまたは Web ブラウザで受信します。CLIインポート機能使用して符号化テキストをカットアンドペーストすることにより、CAのアイデンティティ証明書をインストールする必要があります。

電子メールまたは Web ブラウザで CA から受信したアイデンティティ証明書をインストール するには、次の手順を実行します。

#### Procedure

#### ステップ1 switch# configure terminal

switch(config)#

コンフィギュレーション モードに入ります。

#### ステップ2 switch(config)# crypto ca import admin-ca certificate

```
input (cut & paste) certificate in PEM format:
----BEGIN CERTIFICATE----
MIIEADCCA6qgAwIBAgIKCjOOoQAAAAAAdDANBgkqhkiG9w0BAQUFADCBkDEgMB4G
CSqGSIb3DQEJARYRYW1hbmRrZUBjaXNjby5jb20xCzAJBqNVBAYTAk1OMRIwEAYD
VQQIEwlLYXJuYXRha2ExEjAQBqNVBAcTCUJhbmdhbG9yZTEOMAwGA1UEChMFQ21z
Y28xEzARBgNVBAsTCm5ldHN0b3JhZ2UxEjAQBgNVBAMTCUFwYXJuYSBDQTAeFw0w
NTExMTIwMzAyNDBaFw0wNjExMTIwMzEyNDBaMBwxGjAYBqNVBAMTEVZ1Z2FzLTEu
Y21zY28uY29tMIGfMA0GCSqGSIb3DQEBAQUAA4GNADCBiQKBqQC/GNVACdjQu41C
dQ1WkjKjSICdpLfK5eJSmNCQujGpzcuKsZPFXjF2UoiyeCYE8ylncWyw5E08rJ47
glxr42/sI9IRIb/8udU/cj9jSSfKK56koa7xWYAu8rDfz8jMCnIM4W1aY/q2q4Gb
x7RifdV06uFqFZEgs17/Elash9LxLwIDAQABo4ICEzCCAg8wJQYDVR0RAQH/BBsw
GYIRVmVnYXMtMS5jaXNjby5jb22HBKwWH6IwHQYDVR0OBBYEFKCLi+2sspWEfgrR
bhWmlVyo9jngMIHMBgNVHSMEgcQwgcGAFCco8kaDG6wjTEVNjskYUBoLFmxxoYGW
\texttt{pIGTMIGQMSAwHgYJKoZIhvcNAQkBFhFhbWFuZGtlQGNpc2NvLmNvbTELMAkGA1UE}
BhMCSU4xEjAQBqNVBAqTCUthcm5hdGFrYTESMBAGA1UEBxMJQmFuZ2Fsb3J1MQ4w
DAYDVQQKEwVDaXNjbzETMBEGA1UECxMKbmV0c3RvcmFnZTESMBAGA1UEAxMJQXBh
cm5hIENBghAFYNKJrLQZlE9JEiWMrRl6MGsGA1UdHwRkMGIwLqAsoCqGKGh0dHA6
Ly9zc2UtMDgvQ2VydEVucm9sbC9BcGFybmE1MjBDQS5jcmwwMKAuoCyGKmZpbGU6
Ly9cXHNzZS0wOFxDZXJ0RW5yb2xsXEFwYXJuYSUyMENBLmNybDCBigYIKwYBBQUH
AQEEfjB8MDsGCCsGAQUFBzAChi9odHRwOi8vc3NlLTA4L0NlcnRFbnJvbGwvc3Nl
```

LTA4X0FwYXJuYSUyMENBLmNydDA9BggrBgEFBQcwAoYxZmlsZTovL1xcc3NlLTA4 XENlcnRFbnJvbGxcc3NlLTA4X0FwYXJuYSUyMENBLmNydDANBgkqhkiG9w0BAQUF AANBADbGBGsbe7GNLh9xeOTWBNbm24U69ZSuDDcOcUZUUTgrpnTqVpPyejtsyflw E36cIZu4WsExREqxbTk8ycx7V5o= -----END CERTIFICATE-----

admin-ca という名前の CA に対するアイデンティティ証明書をカットアンドペーストするよう、プロンプトが表示されます。証明書がルート CA によって発行されていない場合、これには複数の「BEGIN CERTIFICATE」行があり、ルート CA 証明書で終わります。CA から提供された証明書チェーン全体を貼り付け、テキストが「END CERTIFICATE」行で終了していることを確認します。

Note スイッチに設定できるアイデンティティ証明書の最大数は16です。

## トラストポイントの設定がリブート後も維持されていることの確認

トラストポイント設定は、標準の Cisco NX-OS コンフィギュレーションであるため、スター トアップコンフィギュレーションに明示的にコピーした場合にかぎり、システム リブート後 も存続します。トラストポイント設定をスタートアップコンフィギュレーションにコピーし ておけば、トラストポイントに関連する証明書、キーペア、および CRL が自動的に保持され ます。逆に、トラストポイントがスタートアップコンフィギュレーションにコピーされてい ないと、証明書、キーペア、および関連 CRL は保持されません。リブート後に、対応するト ラストポイント設定が必要になるからです。設定した証明書、キーペア、および CRL を確実 に保持するために、必ず、実行コンフィギュレーションをスタートアップコンフィギュレー ションにコピーしてください。また、証明書またはキーペアを削除した場合も、削除を反映さ せるために、実行コンフィギュレーションを保存してください。

特定のトラスト ポイントがスタートアップ コンフィギュレーションに保存されていれば、ト ラスト ポイントに関連する証明書および CRL は、インポートした時点で(スタートアップ コ ンフィギュレーションに明示的にコピーしなくても)自動的に存続します。

また、パスワードで保護したアイデンティティ証明書のバックアップを作成して、外部サーバーに保存しておくことを推奨します(PKCS12フォーマットのアイデンティティ情報をエクスポート, on page 14を参照)。

Note スタートアップまたは実行中の構成を外部サーバーにコピーすると、証明書およびキー ペアも保存されます。

1. switch# copy running-config startup-config

現在の構成をスタートアップ構成に保存します。

## 認証局および証明書の構成のモニタリングとメンテナンス

このセクションの作業は、オプションです。

### 違うデバイスにキーペアと証明書署名要求を生成

RSA キーペアと CSR は、別のデバイスで生成される場合があります。たとえば、openssl を使用してホストでこれらを生成するには、次の手順に従います。

1. host\$ openssl req -newkey rsa:2048 -keyout SwitchA.example.com-rsa-pem.privatekey -out SwitchA.example.com-pkcs10.csr

```
Generating a 2048 bit RSA private key
.....+++
writing new private key to SwitchA.example.com-rsa-pem.privatekey'
Enter PEM pass phrase:abc123
Verifying - Enter PEM pass phrase:abc123
____
You are about to be asked to enter information that will be incorporated
into your certificate request.
What you are about to enter is what is called a Distinguished Name or a DN.
There are quite a few fields but you can leave some blank
For some fields there will be a default value,
If you enter '.', the field will be left blank.
Country Name (2 letter code) []:BE
State or Province Name (full name) []:Brussels
Locality Name (eg, city) []:Brussels
Organization Name (eg, company) []:Example
Organizational Unit Name (eg, section) []:SAN
Common Name (eg, fully qualified host name) []:SwitchA.example.com
Email Address []:cert-admin@example.com
```

```
Please enter the following 'extra' attributes
to be sent with your certificate request
A challenge password []:abc123
```

スイッチの FQDN を使用して、2048 ビットのキー モジュラスと CSR を持つ RSA キーペ アを生成します。

#### 2. host\$ cat SwitchA.example.com-pkcs10.csr

```
-----BEGIN CERTIFICATE REQUEST-----
```

CAに送信するために生成された base-64 フォーマットの証明書著名要求を表示します。

### PKCS12 フォーマットのアイデンティティ情報をエクスポート

アイデンティティ証明書を、トラストポイントのRSA キーペアや CA 証明書(または下位 CA の場合はチェーン全体)と一緒にPKCS12ファイルにバックアップ目的でエクスポートすることができます。後で、スイッチをシステムクラッシュから回復する場合、またはスーパーバイザモジュールを交換する場合に、証明書およびRSA キーペアをインポートできます。

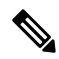

Note エクスポートおよびインポートの URL の指定では、bootflash:*filename* 形式のローカル構 文だけがサポートされます。 証明書およびキーペアをPKCS12フォーマットファイルにエクスポートする手順は、次のとおりです:

#### Procedure

#### ステップ1 switch# configure terminal

switch(config)#

コンフィギュレーション モードに入ります。

#### ステップ2 switch(config)# crypto ca export admin-ca pkcs12 bootflash:adminid.p12 abc123

トラストポイント admin-ca のアイデンティティ証明書および関連付けられたキーペアと CA 証明書をファイル bootflash: adminid.p12 に、パスワード「abc123」によって保護された PKCS12 フォーマットでエクスポートします。

#### ステップ3 switch(config)# exit

switch#

EXEC モードに戻ります。

#### ステップ4 switch# copy bootflash:adminid.p12 tftp:adminid.p12

PKCS12 フォーマットのファイルを TFTP サーバにコピーします。

### PKCS12形式でのアイデンティティ情報のインポート

証明書および/またはキーペアを PKCS12 フォーマット ファイルからインポートする手順は、 次のとおりです:

#### Procedure

ステップ1 switch# copy tftp:adminid.p12 bootflash:adminid.p12

PKCS12 フォーマットのファイルを TFTP サーバからコピーします。

ステップ2 switch# configure terminal

switch(config)#

コンフィギュレーション モードに入ります。

ステップ3 switch(config)# crypto ca import admin-ca pkcs12 bootflash:adminid.p12 abc123

トラスト ポイント admin-ca のアイデンティティ証明書および関連付けられたキー ペアと CA 証明書をファイル bootflash:adminid.p12から、パスワード「abc123」によって保護された PKCS12 フォーマットでインポートします。

#### CRL の設定

ファイルからトラストポイントに CRL をインポートする手順は、次のとおりです。

#### Procedure

ステップ1 switch# copy tftp:adminca.crl bootflash:adminca.crl

CRL をダウンロードします。

ステップ2 switch# configure terminal

switch(config)#

コンフィギュレーション モードに入ります。

ステップ3 switch(config)# crypto ca crl request admin-ca bootflash:adminca.crl

ファイルで指定されている CRL を設定するか、現在の CRL と置き換えます。

#### 認証局構成から認定を削除

トラストポイントに設定されているアイデンティティ証明書や認証局(CA)証明書を削除で きます。最初にアイデンティティ証明書を削除し、その後でCA証明書を削除します。アイデ ンティティ証明書を削除したあと、トラストポイントからRSAキーペアの関連付けを解除で きます。期限切れまたは失効した証明書、キーペアが信用できない(または信用できない可能 性がある)証明書、または信頼できなくなったCAを除去するには、証明書を削除する必要が あります。

トラストポイントから CA 証明書(または下位 CA のチェーン全体)を削除する手順は、次の とおりです。

#### Procedure

ステップ1 switch# configure terminal

switch(config)#

コンフィギュレーション モードに入ります。

#### ステップ2 switch(config)# crypto ca trustpoint myCA

トラストポイント コンフィギュレーション サブモードを開始します。

ステップ3 switch(config-trustpoint)# delete ca-certificate

CA 証明書または証明書チェーンを削除します。

ステップ4 switch(config-trustpoint)# delete certificate

アイデンティティ証明書を削除します。

ステップ5 switch(config-trustpoint)# delete certificate force

アイデンティティ証明書を削除します。

- Note 削除するアイデンティティ証明書が、デバイスの最後または唯一のアイデンティティ 証明書である場合には、force オプションを使用して削除する必要があります。これ は、管理者が最後または唯一のアイデンティティ証明書を誤って削除し、アプリケー ション(IKEおよびSSHなど)で使用する証明書が存在しない状態になるのを防止す るためです。
- ステップ6 switch(config-trustpoint)# end

switch#

EXEC モードに戻ります。

ステップ7 switch# copy running-config startup-config

実行中の設定を起動設定にコピーして、設定がリブート後も保持されるようにします。

#### スイッチからの RSA キーペアの削除

特定の状況では、スイッチのRSA キーペアの削除が必要になることがあります。たとえば、 何らかの原因でRSA キーペアの信用性が失われ、もはや使用しない場合には、そのキーペア を削除すべきです。

スイッチから RSA キーペアを削除する手順は、次のとおりです。

#### Procedure

ステップ1 switch# configure terminal

switch(config)#

コンフィギュレーション モードに入ります。

ステップ2 switch(config)# crypto key zeroize rsa MyKey

ラベルが MyKey である RSA キーペアを削除します。

ステップ3 switch(config)# end

switch#

EXEC モードに戻ります。

#### ステップ4 switch# copy running-config startup-config

実行中の設定を起動設定にコピーして、設定がリブート後も保持されるようにします。

#### Example

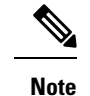

A スイッチから RSA キーペアを削除した後、CA でそのスイッチの証明書を失効するように、CA管理者に依頼してください。その証明書を要求した場合には、作成したチャレンジパスワードを提供する必要があります。「証明書署名要求の生成, on page 11」を参照してください。

### キーペアと証明機関情報の表示

キーペアと証明機関(CA)情報を表示するには、次のコマンドを使用します:

| コマンド                                        | 目的                           |
|---------------------------------------------|------------------------------|
| switch# <b>show crypto key mypubkey rsa</b> | スイッチのRSA 公開キーに関する情報が表示されます。  |
| switch# <b>show crypto ca certificates</b>  | CAとアイデンティティ証明書についての情報を表示します。 |
| switch# show crypto ca crl                  | CAの CRL についての情報を表示します。       |
| switch# show crypto ca trustpoints          | CA トラストポイントについての情報を表示します。    |

## 設定例

ここでは、Microsoft Windows Certificate サーバを使用して、Cisco MDS 9000 ファミリスイッチ 上に証明書および CRL を設定するための作業例を示します。

## MDS スイッチでの証明書の設定

MDS スイッチで証明書を設定する手順は、次のとおりです。

#### Procedure

ステップ1 スイッチの FQDN を設定します。

switch# configure terminal Enter configuration commands, one per line. End with CNTL/Z. switch(config)# switchname SwitchA SwitchA(config)#

- ステップ2 スイッチの DNS ドメイン名を設定します。 SwitchA(config)# ip domain-name example.com SwitchA(config)#
- **ステップ3** トラストポイントを作成します。

SwitchA(config) # crypto ca trustpoint myCA SwitchA(config-trustpoint) # exit SwitchA(config) # show crypto ca trustpoints

trustpoint: myCA; key: revokation methods: crl SwitchA(config)#

ステップ4 スイッチの RSA キーペアを作成します。

SwitchA(config)# crypto key generate rsa label myKey exportable modulus 1024 SwitchA(config)# show crypto key mypubkey rsa

key label: myKey
key size: 1024
exportable: yes
SwitchA(config)#

**ステップ5** RSA キーペアとトラスト ポイントを関連付けます。

SwitchA(config)# crypto ca trustpoint myCA SwitchA(config-trustpoint)# rsakeypair myKey SwitchA(config-trustpoint)# exit SwitchA(config)# show crypto ca trustpoints

trustpoint: myCA; key: myKey revokation methods: crl SwitchA(config)#

- **ステップ6** Microsoft Certificate Service の Web インターフェイスから CA をダウンロードします(認証局の CA 証明書をダウンロード, on page 22を参照)。
- ステップ7 トラストポイントに登録する CA を認証します。

SwitchA(config) # crypto ca authenticate myCA

input (cut & paste) CA certificate (chain) in PEM format; end the input with a line containing only END OF INPUT : -----BEGIN CERTIFICATE-----MIIC4jCCAoygAwIBAgIQBWDSiay0GZRPSRI1jK0ZejANBgkqhkiG9w0BAQUFADCB kDEgMB4GCSqGSIb3DQEJARYRYW1hbmRrZUBjaXNjby5jb20xCzAJBgNVBAYTAkl0 MRIwEAYDVQQIEw1LYXJuYXRha2ExEjAQBgNVBAcTCUJhbmdhbG9yZTEOMAwGA1UE ChMFQ21zY28xEzARBgNVBAsTCm51dHN0b3JhZ2UxEjAQBgNVBAMTCUFwYXJuYSBD QTAeFw0wNTA1MDMyMjQ2MzdaFw0wNzA1MDMyMjU1MTdaMIGQMSAwHgYJKoZ1hvcN AQkBFhFhbWFuZGt1QGNpc2NvLmNvbTELMAkGA1UEBhMCSU4xEjAQBgNVBAgTCUth cm5hdGFrYTESMBAGA1UEBxMJQmFuZ2Fsb3J1MQ4wDAYDVQQKEwVDaXNjbZETMBEG A1UECxMKbmV0c3RvcmFnZTESMBAGA1UEAxMJQXBhcm5hIENBMFwwDQYJKoZ1hvcN

```
AQEBBQADSwAwSAJBAMW/7b3+DXJPANBSIHHzluNccNM87ypyzwuoSNZXOMpeRXXI
OzyBAgiXT2ASFuUOwQliDM8rO/41jf8RxvYKvysCAwEAAaOBvzCBvDALBgNVHQ8E
BAMCAcYwDwYDVROTAQH/BAUwAwEB/zAdBgNVHQ4EFgQUJyjyRoMbrCNMRU2OyRhQ
GgsWbHEwawYDVROfBGQwYjAuoCygKoYoaHR0cDovL3NzZSOwOC9DZXJ0RW5yb2xs
L0FwYXJUYSUyMENBLmNybDAwoC6gLIYqZmlsZTovL1xcc3N1LTA4XEN1cnRFbnJv
bGxcQXBhcm5hJTIwQ0EuY3JsMBAGCSsGAQQBgjcVAQQDAgEAMA0GCSqGSIb3DQEB
BQUAA0EAHv6UQ+8nE399Tww+KaGr0g0NIJaqNgLh0AFcT0rEyuyt/WYGPzksF9Ea
NBG7E00N66zex0E0EfG1Vs6mXp1//w==
-----END CERTIFICATE-----
END OF INPUT
Fingerprint(s): MD5 Fingerprint=65:84:9A:27:D5:71:03:33:9C:12:23:92:38:6F:78:12
```

```
Do you accept this certificate? [yes/no]:y
SwitchA(config)#
SwitchA(config)# show crypto ca certificates
```

```
Trustpoint: myCA
CA certificate 0:
subject= /emailAddress=admin@yourcompany.com/C=IN/ST=Karnataka/L=Bangalore/O=Yourcompany/O
U=netstorage/CN=Aparna CA
issuer= /emailAddress=admin@yourcompany.com/C=IN/ST=Karnataka/L=Bangalore/O=Yourcompany/OU
=netstorage/CN=Aparna CA
serial=0560D289ACB419944F4912258CAD197A
notBefore=May 3 22:46:37 2005 GMT
notAfter=May 3 22:55:17 2007 GMT
MD5 Fingerprint=65:84:9A:27:D5:71:03:33:9C:12:23:92:38:6F:78:12
purposes: sslserver sslclient ike
```

**ステップ8** トラストポイントに登録するために使用する証明書要求を作成します。

SwitchA(config) # crypto ca enroll myCA

```
Create the certificate request ..
Create a challenge password. You will need to verbally provide this
password to the CA Administrator in order to revoke your certificate.
For security reasons your password will not be saved in the configuration.
Please make a note of it.
Password:abc123
The subject name in the certificate will be: SwitchA.example.com
Include the switch serial number in the subject name? [yes/no]:no
Include an IP address in the subject name [yes/no]:yes
ip address:10.10.1.1
The certificate request will be displayed...
----BEGIN CERTIFICATE REQUEST----
MIIBqzCCARQCAQAwHDEaMBqGA1UEAxMRVmVnYXMtMS5jaXNjby5jb20wgZ8wDQYJ
KoZIhvcNAQEBBQADgY0AMIGJAoGBAL8Y1UAJ2NC7jUJ1DVaSMqNIgJ2kt8r141KY
0JC6ManNy4qxk8VeMXZSiLJ4JqTzKWdxbLDkTTysnjuCXGvjb+wj0hEhv/y51T9y
P2NJJ8ornqShrvFZgC7ysN/PyMwKcgzhbVpj+rargZvHtGJ91XTq4WoVkSCzXv8S
VqyH0vEvAqMBAAGqTzAVBqkqhkiG9w0BCQcxCBMGbmJ2MTIzMDYGCSqGSIb3DQEJ
DjEpMCcwJQYDVR0RAQH/BBswGYIRVmVnYXMtMS5jaXNjby5jb22HBKwWH6IwDQYJ
KoZIhvcNAQEEBQADgYEAkT60KER6Qo8nj0sDXZVHSfJZh6K6JtDz3Gkd99GlFWgt
PftrNcWUE/pw6HayfQl2T3ecqNwel2d15133YBF2bktExi16Ul88nT0jqlXMjja8
8a23bNDpNsM8rklwA6hWkrVL8NUZEFJxqbjfngPNTZacJCUS6ZqKCMetbKytUx0=
----END CERTIFICATE REQUEST----
```

SwitchA(config)#

**ステップ9** Microsoft Certificate Service の Web インターフェイスからアイデンティティ証明書を要求しま す(アイデンティティ証明書の要求, on page 30を参照)。

#### ステップ10 アイデンティティ証明書をインポートします。

#### SwitchA(config) # crypto ca import myCA certificate

input (cut & paste) certificate in PEM format: ----BEGIN CERTIFICATE-----

MIIEADCCA6qgAwIBAgIKCjOOoQAAAAAAdDANBgkqhkiG9w0BAQUFADCBkDEgMB4G CSqGSIb3DQEJARYRYW1hbmRrZUBjaXNjby5jb20xCzAJBgNVBAYTAklOMRIwEAYD VQQIEwlLYXJuYXRha2ExEjAQBqNVBAcTCUJhbmdhbG9yZTEOMAwGA1UEChMFQ2lz Y28xEzARBgNVBAsTCm5ldHN0b3JhZ2UxEjAQBgNVBAMTCUFwYXJuYSBDQTAeFw0w NTExMTIwMzAyNDBaFw0wNjExMTIwMzEyNDBaMBwxGjAYBgNVBAMTEVZ1Z2FzLTEu Y21zY28uY29tMIGfMA0GCSqGSIb3DQEBAQUAA4GNADCBiQKBqQC/GNVACdjQu41C dQ1WkjKjSICdpLfK5eJSmNCQujGpzcuKsZPFXjF2UoiyeCYE8ylncWyw5E08rJ47 glxr42/sI9IRIb/8udU/cj9jSSfKK56koa7xWYAu8rDfz8jMCnIM4W1aY/q2q4Gb x7RifdV06uFqFZEqs17/Elash9LxLwIDAQABo4ICEzCCAq8wJQYDVR0RAQH/BBsw GYIRVmVnYXMtMS5jaXNjby5jb22HBKwWH6IwHQYDVR00BBYEFKCLi+2sspWEfgrR bhWmlVyo9jngMIHMBgNVHSMEgcQwgcGAFCco8kaDG6wjTEVNjskYUBoLFmxxoYGW pIGTMIGQMSAwHgYJKoZIhvcNAQkBFhFhbWFuZGtlQGNpc2NvLmNvbTELMAkGA1UE  ${\tt BhMCSU4xEjAQBgNVBAgTCUthcm5hdGFrYTESMBAGA1UEBxMJQmFuZ2Fsb3J1MQ4w}$ DAYDVOOKEwVDaXNjbzETMBEGA1UECxMKbmV0c3RvcmFnZTESMBAGA1UEAxMJOXBh cm5hIENBghAFYNKJrLQZlE9JEiWMrRl6MGsGA1UdHwRkMGIwLqAsoCqGKGh0dHA6 Ly9zc2UtMDgvQ2VydEVucm9sbC9BcGFybmE1MjBDQS5jcmwwMKAuoCyGKmZpbGU6 Ly9cXHNzZS0wOFxDZXJ0RW5yb2xsXEFwYXJuYSUyMENBLmNybDCBigYIKwYBBQUH AQEEfjB8MDsGCCsGAQUFBzAChi9odHRwOi8vc3NlLTA4L0NlcnRFbnJvbGwvc3Nl  $\verb|LTA4X0FwYXJuYSUyMENBLmNydDA9BggrBgEFBQcwAoYxZmlsZTovL1xcc3NlLTA4|| \\$ XEN1cnRFbnJvbGxcc3N1LTA4X0FwYXJuYSUyMENBLmNydDANBgkqhkiG9w0BAQUF AANBADbGBGsbe7GNLh9xeOTWBNbm24U69ZSuDDcOcUZUUTgrpnTqVpPyejtsyflw E36cIZu4WsExREqxbTk8vcx7V5o= ----END CERTIFICATE--SwitchA(config) # exit SwitchA#

#### ステップ11 証明書の設定を確認します。

#### SwitchA# show crypto ca certificates

Trustpoint: myCA certificate: subject= /CN=SwitchA.example.com issuer= /emailAddress=admin@yourcompany.com/C=IN/ST=Karnataka/L=Bangalore/O=Cisco/OU =netstorage/CN=Aparna CA serial=0A338EA100000000074 notBefore=Nov 12 03:02:40 2005 GMT notAfter=Nov 12 03:12:40 2006 GMT MD5 Fingerprint=3D:33:62:3D:B4:D0:87:A0:70:DE:A3:87:B3:4E:24:BF purposes: sslserver sslclient ike

```
CA certificate 0:
subject= /emailAddress=admin@yourcompany.com/C=IN/ST=Karnataka/L=Bangalore/O=Yourcompany/O
U=netstorage/CN=Aparna CA
issuer= /emailAddress=admin@yourcompany.com/C=IN/ST=Karnataka/L=Bangalore/O=Yourcompany/OU
=netstorage/CN=Aparna CA
serial=0560D289ACB419944F4912258CAD197A
notBefore=May 3 22:46:37 2005 GMT
notAfter=May 3 22:55:17 2007 GMT
MD5 Fingerprint=65:84:9A:27:D5:71:03:33:9C:12:23:92:38:6F:78:12
purposes: sslserver sslclient ike
```

ステップ12 証明書の設定をスタートアップ コンフィギュレーションに保存します。

SwitchA# copy running-config startup-config

## 認証局の CA 証明書をダウンロード

Microsoft Certificate Service の Web インターフェイスから認証局 (CA) 証明書をダウンロード する手順は、次のとおりです。

#### Procedure

ステップ1 Microsoft Certificate Services Web インターフェイスの [Retrieve the CA certificate or certificate revocation task] オプション ボタンを選択し、[Next] ボタンをクリックします。

Microsoft Certificate Services -- Aparna CA

#### Welcome

You use this web site to request a certificate for your web browser, e-mail client, or othe will be able to securely identify yourself to other people over the web, sign your e-mail r depending upon the type of certificate you request.

#### Select a task:

- Retrieve the CA certificate or certificate revocation list
- C Request a certificate
- C Check on a pending certificate

ステップ2 表示されたリストから、ダウンロードする CA 証明書ファイルを選択します。[Base 64 encoded] オプション ボタンをクリックし、[Download CA certificate] リンクをクリックします。

Microsoft Certificate Services -- Aparna CA

#### **Retrieve The CA Certificate Or Certificate Revocation List**

Install this CA certification path to allow your computer to trust certificates issued from this

It is not necessary to manually install the CA certification path if you request and install a c CA certification path will be installed for you automatically.

#### Choose file to download:

CA Certificate: Current [Aparna CA]

○ DER encoded or ◎ Base 64 encoded

Download CA certificate

Download CA certification path

Download latest certificate revocation list

ステップ3 [File Download] ダイアログボックスで、[Open] ボタンをクリックします。

| e Down | hload                                                                                                    |
|--------|----------------------------------------------------------------------------------------------------|
| ?      | Some files can harm your computer. If the file<br>looks suspicious, or you do not fully trust the<br>save this file. |
|        | File name: certnew cer                                                                                               |
|        | File type: Security Certificate                                                                                      |
|        | From: 10.76.45.108                                                                                                   |
|        | This type of file could harm your compute malicious code.                                                            |
|        | 52 II P 1 1 2 1 2 1                                                                                                  |
|        | Would you like to open the file of save it to y                                                                      |
|        | <u>Open</u> <u>Save</u> Cano                                                                                         |
|        | IV Always ask before opening this type of fi                                                                         |
|        |                                                                                                    |
|        |                                                                                                    |
|        |                                                                                                    |
|        |                                                                                                    |
|        | ?                                                                                                    |

Г

I

| Microsoft Certificate Services Apama CA                                                                                              |                                                                                                    |                                                                                                    |
|----------------------------------------------------------------------------------------------------|----------------------------------------------------------------------------------------------------|----------------------------------------------------------------------------------------------------|
| Retrieve The CA Certificate Or Certifi                                                                                               | cate Revocation List                                                                                         |                                                                                                    |
| Redieve The CA Certificate of Certifi                                                                                                | ertificate                                                                                                   |                                                                                                    |
| Install this CA certification path to allow                                                                                          | General Details Certification                                                                                | Path                                                                                                    |
| It is not necessary to manually install th<br>CA certification path will be installed fc                                             | Show: <a>All&gt;</a>                                                                                         |                                                                                                    |
|                                                                                                    | Field                                                                                                    | Value                                                                                                    |
| CA Certificate:<br>CA Certificate:<br>C DER encoded or<br>Download CA certifica<br>Download CA certifica<br>Download latest certific | Version<br>Serial number<br>Signature algorithm<br>Issuer<br>Valid from<br>Valid to<br>Subject<br>Public key | v3<br>0560 D289 ACB4 1994 4F49 1<br>sha1RSA<br>Aparna CA, netstorage, Cisco<br>04 Mei 2005 4:16:37<br>04 Mei 2007 4:25:17<br>Aparna CA, netstorage, Cisco<br>RSA (512 Bits) |
|                                                                                                    |                                                                                                    | Edit Properties                                                                                                    |
|                                                                                                    |                                                                                                    |                                                                                                    |
|                                                                                                    |                                                                                                    |                                                                                                    |

**ステップ5** [Certificate Export Wizard] ダイアログボックスで [Base-64 encoded X.509 (CER)] を選択し、[Next] をクリックします。

Microsoft Certificate Services -- Aparna CA Retrieve The CA Certificate Or Certificate Revocation List Certificate Install this CA certification path to allow General Details Certification Path It is not necessary to manually install th Show: <All> • CA certification path will be installed for Field Choose file to download: Version **Export File Format** 💳 Serial numbe CA Certificate: Current [Aparna CA] Certificates can be exported in a var 💳 Signature alç Issuer 💳 Valid from Select the format you want to use: 💳 Valid to ODER encoded or ( E Subject DER encoded binary X.509 (.) Download CA certification 🖻 Public key Base-64 encoded X.509 (.CEF Download CA certification 🔘 Cryptographic Message Synta Download latest certific 🔲 Include all certificates in t C Personal Information Exchange Include all certificates in t Enable strong protection ( Delete the private key if t iΠ.

**ステップ6** [Certificate Export Wizard] ダイアログボックスの [File name:] テキスト ボックスに宛先ファイル 名を入力し、[Next] をクリックします。

|                                                                                                    | Certificate                                                                                                    |
|----------------------------------------------------------------------------------------------------|----------------------------------------------------------------------------------------------------|
| Install this CA certification path to allow<br>It is not necessary to manually install th<br>CA certification path will be installed fc<br><b>Choose file to download:</b><br>CA Certificate: Current [Apama CA]<br>© DER encoded or (<br>Download CA certifica<br>Download CA certifica | General Details Certification Path   Show: <all>     Field Certificate Export Wizard     Version Serial numbe   Signature alç File to Export   Signature alç Subject   Valid from Valid to   Valid to D:\testcerts\aparnaCA.cer</all> |

Ē

ステップ7 [Certificate Export Wizard] ダイアログボックスの [Finish] ボタンをクリックします。

| Install this CA certification path to allow                                                                                                    | Certificate                                                                                                    | 1      |
|----------------------------------------------------------------------------------------------------|----------------------------------------------------------------------------------------------------|--------|
| It is not necessary to manually install th<br>CA certification path will be installed fc<br><b>Choose file to download:</b><br>CA Certificate: Current [Apama CA]<br>© DER encoded or (<br>Download CA certifica<br>Download CA certifica<br>Download latest certific | Show: <all><br/>Field<br/>Field<br/>Serial numbe<br/>Signature alc<br/>Valid from<br/>Valid to<br/>Subject<br/>Public key<br/>Certificate B<br/>Valid ito<br/>Subject<br/>Public key<br/>Certificate B<br/>Valid ito<br/>Subject<br/>Public key<br/>Valid ito<br/>Subject<br/>Public key<br/>Valid ito<br/>Subject<br/>Public key<br/>Valid ito<br/>Subject<br/>Valid ito<br/>Subject<br/>Valid ito<br/>Subject<br/>Valid ito<br/>Subject<br/>Valid ito<br/>Subject<br/>Valid ito<br/>Subject<br/>Valid ito<br/>Subject<br/>Valid ito<br/>Valid ito<br/>Subject<br/>Valid ito<br/>Valid ito<br/>Subject<br/>Valid ito<br/>Valid ito<br/>Valid ito<br/>Subject<br/>Valid ito<br/>Valid ito<br/>Valid<br/>Valid ito<br/>Valid<br/>Valid<br/>Va</all> | Aution |

-

**ステップ8** Microsoft Windows の **type** コマンドを使用して、Base-64 (PEM) 形式で保存されている CA 証 明書を表示します。

| C:\WINNT\system32\cmd.exe                                                  |            |                         |           |         |               |  |
|----------------------------------------------------------------------------|------------|-------------------------|-----------|---------|---------------|--|
|                                                                            |            |                         |           |         |               |  |
| D:\testcerts/type_aparnaGH.cer<br>PECIN_CEPTIFICATE                        |            |                         |           |         |               |  |
| MIICA SCCO A WAALI DA WIADUDE SA WACTDDED                                  | 1          | JOND.                   | Labl CO   |         | IIDADOD       |  |
| LDE~MDACCC~CCIL2DATIONDOLIALS                                              | JANULE     | JHNDU                   | JKUNKIG7  | ~NII DO | UTAL1A        |  |
| WD1''EVODIIUUU E''JI AA TI'AADA''A E''E 1000000000000000000000000000000000 | JIIDOATC   | 95 <i>112</i><br>11.TLL | dbbCQ7    | TEOMO   | COTHE         |  |
| CLMECCIAUCOVERCODDANUDCATCHEIAUNGLC                                        | 10 DHC10   | 1000                    | NIIDOMTC  | ID.UV   | IUCDN         |  |
| OTO ~ FUQUNTO 1 MDM UM 302M 2 d 2 FUQUN 201 MD                             | 1M -1111 M | TASMI                   | COMCOUL   | V.IV.   | 7 I huch      |  |
| 00kBFhFhhllFu7Ct10CNpc2NuLmNubTFLM01                                       | COTIFE     | hMCGI                   | 14VE 100R | NIIRO   | aTCUth        |  |
| cm5hdCFwVTFSMBACA1UFBvMJOmFu72Fsh3.                                        | [1M04D     |                         | DOKEMIDa  | XNihz   | FTMREC        |  |
| A1UFCvMKbmU0c3RucmFnZTFSMBAGA1UFAv                                         | LIOXBhc    | mShII                   | INRMELLID | DV.IKA  | ZIhucN        |  |
| AQEBBOADSWAWSAJBAMU/7h3+DXJPANBsTH                                         | 12 JuNee   | NM87                    | muziling  | NZXOM   | neRXXI        |  |
| OzuBAgiXT2ASFullOw01 iDM8r0/41 if8Rxu                                      | KuusCA     | WEAA                    | ORuzCRu   | DALBa   | NUHORE        |  |
| BAMCAcYwDwYDURØTAQH/BAUwAwEB/zAdBa                                         | UH04EF     | qQUJ                    | ivRoMbr   | CNMRU   | 20uRhQ        |  |
| GgsWbHEwawYDURØf BGQwY jAuoCvgKoYoaHI                                      | Oc DovL    | 3NzZS                   | ØwOC9DZ   | XJØRW   | 5vb2xs        |  |
| LØFwYXJuYSUvMENBLmNybDAwoC6gLIYgZm]                                        | sZTovL     | 1xcc                    | BN1LTA4X  | EN1cn   | RFbnJv        |  |
| bGxcQXBhcm5ĥJTIwQ0EúY3JsMBAĞCSsĜAQ0                                        | Bg.icVA    | QQDA                    | EAMAØGC   | Sacsi   | <b>b3DQEB</b> |  |
| BQUAAØEAHv6UQ+8nE399Tww+KaGrØgØNIJa                                        | gNgLhØ     | <b>AFcT</b>             | JrEyuyt/  | WŶGPz.  | ksF9Ea        |  |
| NBG7EØoN66zexØE0EfG1Vs6mXp1//w==                                           |            |                         |           |         |               |  |
| END CERTIFICATE                                                            |            |                         |           |         |               |  |
|                                                                            |            |                         |           |         |               |  |
| D:\testcerts>                                                              |            |                         |           |         |               |  |
|                                                                            |            |                         |           |         |               |  |
|                                                                            |            |                         |           |         |               |  |
|                                                                            |            |                         |           |         |               |  |
|                                                                            |            |                         |           |         |               |  |
|                                                                            |            |                         |           |         |               |  |
|                                                                            |            |                         |           |         |               |  |
|                                                                            |            |                         |           |         |               |  |
|                                                                            |            |                         |           |         |               |  |
|                                                                            |            |                         |           |         |               |  |
|                                                                            |            |                         |           |         |               |  |
|                                                                            |            |                         |           |         |               |  |
|                                                                            |            |                         |           |         |               |  |
|                                                                            |            |                         |           |         |               |  |
|                                                                            |            |                         |           |         |               |  |
|                                                                            |            |                         |           |         |               |  |
|                                                                            |            |                         |           |         |               |  |

## アイデンティティ証明書の要求

PKCS#10 CRS を使用して Microsoft Certificate サーバーにアイデンティティ証明書を要求する 手順は、次のとおりです。

#### Procedure

**ステップ1** Microsoft Certificate Services Web インターフェイス上の [Request a certificate] ラジオ ボタンを選択し、[Next] を選択します。

Microsoft Certificate Services -- Aparna CA

#### Welcome

You use this web site to request a certificate for your web browser, e-mail client, or othe will be able to securely identify yourself to other people over the web, sign your e-mail r depending upon the type of certificate you request.

### Select a task:

- C Retrieve the CA certificate or certificate revocation list
- Request a certificate
- C Check on a pending certificate

I

ステップ2 [Advanced Request] ラジオ ボタンを選択し、[Next] をクリックします。

| Microsoft Certificate Services Aparna CA                                                                              |
|----------------------------------------------------------------------------------------------------|
| Choose Request Type                                                                                                   |
| Please select the type of request you would like to make:                                                             |
| <ul> <li>User certificate request:</li> <li>Web Browser Certificate</li> <li>E-Mail Protection Certificate</li> </ul> |
| Advanced request                                                                                                    |
|                                                                                                    |
|                                                                                                    |
|                                                                                                    |
|                                                                                                    |
|                                                                                                    |
|                                                                                                    |

ステップ3 [Submit a certificate request using a base64 encoded PKCS#10 file or a renewal request using a base64 encoded PKCS#7 file] オプションボタンを選択し、[Next] ボタンをクリックします。

Microsoft Certificate Services -- Aparna CA

#### Advanced Certificate Requests

You can request a certificate for yourself, another user, or a computer using one of the t certification authority (CA) will determine the certificates that you can obtain.

- O Submit a certificate request to this CA using a form.
- Submit a certificate request using a base64 encoded PKCS #10 file or a renewal
- Request a certificate for a smart card on behalf of another user using the Smart Ca You must have an enrollment agent certificate to submit a request for another user.

**ステップ4** Saved Request テキスト ボックスに base64 PKCS 10 証明書要求をペーストし、[次(Next)] を クリックします。

MDS スイッチのコンソールから、証明書要求がコピーされます(証明書署名要求の生成, on page 11およびMDS スイッチでの証明書の設定, on page 18を参照)。

#### Microsoft Certificate Services -- Aparna CA

#### Submit A Saved Request

Paste a base64 encoded PKCS #10 certificate request or PKCS #7 renewal request get server) into the request field to submit the request to the certification authority (CA).

#### Saved Request:

| Base64 Encoded<br>ertificate Request<br>PKCS #10 or #7): | DjEpMCcwJQYDVRORAQH/BBswGYIRVmVnYXMtMS5j<br>KoZIhvcNAQEEBQADgYEAkT60KER6Qo8nj0sDXZVH<br>PftrNcWUE/pw6HayfQ12T3ecgNwe12d15133YBF2:<br>8a23bNDpNsM8rk1wA6hWkrVL8NU2EFJxqbjfngPN<br>END CERTIFICATE REQUEST<br>M<br>Browse for a file to insert. |
|----------------------------------------------------------|----------------------------------------------------------------------------------------------------|
| dditional Attribu                                        | ites:                                                                                                    |
| Attributes:                                              |                                                                                                    |

ステップ5 CAアドミニストレータから証明書が発行されるまで、1~2日間待ちます。

Microsoft Certificate Services -- Aparna CA

#### **Certificate Pending**

Your certificate request has been received. However, you must wait for an administrato

Please return to this web site in a day or two to retrieve your certificate.

Note: You must return with this web browser within 10 days to retrieve your certificate

I

ステップ6 CA 管理者により証明書要求が承認されます。

| 🔯 Certification Authority                                                                                   |            |                |                             |                                                       |
|----------------------------------------------------------------------------------------------------|------------|----------------|-----------------------------|-------------------------------------------------------|
| 🛛 Action View 🗍 🖨 🔿 🔂                                                                                       | • 🚯 🗟      | 3              |                             |                                                       |
| Tree                                                                                                    | Request ID | Binary Request | Request Disposition Message | Request Subm                                          |
| Certification Authority (Local)<br>Aparna CA<br>Revoked Certificates<br>Pending Requests<br>Failed Requests |            | BEGIN NE       | Taken Under Submission      | 11/12/2005 8       All Tasks       Refresh       Help |

**ステップ7** Microsoft Certificate Services Web インターフェイス上の [Check on a pending certificate] オプショ ンボタンを選択し、[Next] ボタンをクリックします。

Microsoft Certificate Services -- Aparna CA

#### Welcome

You use this web site to request a certificate for your web browser, e-mail client, or othe will be able to securely identify yourself to other people over the web, sign your e-mail r depending upon the type of certificate you request.

#### Select a task:

- C Retrieve the CA certificate or certificate revocation list
- C Request a certificate
- Check on a pending certificate

ステップ8 確認する証明書要求を選択し、[Next] をクリックします。

Microsoft Certificate Services -- Aparna CA

**Check On A Pending Certificate Request** 

Please select the certificate request you want to check:

Saved-Request Certificate (12 Nopember 2005 20:30:22)

ステップ9 [Base 64 encoded] を選択し、[Download CA certificate] リンクをクリックします。

Microsoft Certificate Services -- Aparna CA

#### **Certificate Issued**

The certificate you requested was issued to you.

Download CA certificate Download CA certification path

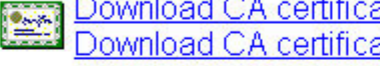

ir.

**ステップ10** [File Download] ダイアログボックスで、[Open] をクリックします。

| <ul> <li>○ DER encoded or ● Base 6</li> <li>○ Download CA certificate<br/>Download CA certification path</li> <li>○ Some files can harm your computer. If the file<br/>looks suspicious, or you do not fully trust the<br/>save this file.</li> <li>○ File name: certnew.cer</li> <li>○ File type: Security Certificate</li> <li>○ From: 10.76.45.108</li> <li>○ This type of file could harm your computer<br/>malicious code.</li> <li>○ Would you like to open the file or save it to y</li> <li>○ Den Save Cance</li> <li>○ Always ask before opening this type of file</li> </ul>                                                                                                    | he certificate you requested was issued to                | you.      |                                                                                                    |
|----------------------------------------------------------------------------------------------------|-----------------------------------------------------------|-----------|----------------------------------------------------------------------------------------------------|
| Download CA certificate       Some files can harm your computer. If the file looks suspicious, or you do not fully trust the save this file.         File name:       certnew.cer         File type:       Security Certificate         From:       10.76.45.108         Mould you like to open the file or save it to y       Open         Open       Save         Cancel       Always ask before opening this type of file                                                                                                    | ○DER encoded or ●Base 6                                   | File Dowr | nload                                                                                                    |
| File name:       certnew.cer         File type:       Security Certificate         From:       10.76.45.108                                                                                                    | Download CA certificate<br>Download CA certification path | ?         | Some files can harm your computer. If the file inform<br>looks suspicious, or you do not fully trust the source<br>save this file. |
| File type:       Security Certificate         From:       10.76.45.108                                                                                                    |                                                           |           | File name: certnew.cer                                                                                                    |
| From:       10.76.45.108                                                                                                    |                                                           |           | File type: Security Certificate                                                                                                    |
| It is type of file could harm your computing it is your computing the provided it is the provided it is the provided it is type of file could you like to open the file or save it to y         Image: Image: Imag                                                                                                    |                                                           |           | From: 10.76.45.108                                                                                                    |
| Uppen       Save       Cano         Image: Always ask before opening this type of fill                                                                                                    |                                                           |           | This type of file could harm your computer if it malicious code.                                                                   |
| <u></u> <u></u> |                                                           |           | Would you like to open the file or save it to your co                                                                              |
| Always ask before opening this type of fi                                                                                                    |                                                           |           | Open Save Cancel                                                                                                    |
|                                                                                                    |                                                           |           | Always ask before opening this type of file                                                                                        |
|                                                                                                    | _                                                         |           |                                                                                                    |
|                                                                                                    |                                                           |           |                                                                                                    |
|                                                                                                    |                                                           |           |                                                                                                    |
|                                                                                                    |                                                           |           |                                                                                                    |
|                                                                                                    |                                                           |           |                                                                                                    |
|                                                                                                    |                                                           |           |                                                                                                    |
|                                                                                                    |                                                           |           |                                                                                                    |
|                                                                                                    |                                                           |           |                                                                                                    |

**ステップ11** [Certificate] ダイアログボックスで [Details] タブをクリックし、[Copy to File] ボタンをクリック します。[Certificate Export Wizard] ダイアログボックスで [Base-64 encoded X.509 (.CER)] オプ

| Field  Version Serial number Signature algorithm Issuer Valid from Valid to Subject | Value           V3           0A33 8EA1 0000 0000 0074           sha1RSA           Aparna CA, netstorage, Cisco           12 Nopember 2005 8:32:40           12 Nopember 2006 8:42:40           Veraes-1_cisco.com |                                                                               |
|-------------------------------------------------------------------------------------|----------------------------------------------------------------------------------------------------|-------------------------------------------------------------------------------|
|                                                                                     |                                                                                                    | Certificate Export Wizard<br>Export File Format<br>Certificates can be export |
| 9                                                                                   | Edit Properties                                                                                                    | Select the format you war<br>O <u>D</u> ER encoded bina                       |
|                                                                                     | OK                                                                                                    | C <u>Cryptographic Mes</u>                                                    |
|                                                                                     |                                                                                                    | C Eersonal Informati                                                          |

ション ボタンを選択し、[Next] ボタンをクリックします。

**ステップ12** [Certificate Export Wizard] ダイアログボックスの [File name:] テキスト ボックスに宛先ファイル 名を入力し、[Next] をクリックします。

| Certificate<br>General Details Certification                                                                          | Path                                                                                                    | ?×                                                                                                    |
|----------------------------------------------------------------------------------------------------|----------------------------------------------------------------------------------------------------|----------------------------------------------------------------------------------------------------|
| Show: <a>All&gt;</a>                                                                                                  | •                                                                                                    |                                                                                                    |
| Field<br>Version<br>Serial number<br>Signature algorithm<br>Issuer<br>Valid from<br>Valid to<br>Subject<br>Public key | Value           V3           0A33 8EA1 0000 0000 0074           sha1R5A           Aparna CA, netstorage, Cisco           12 Nopember 2005 8:32:40           12 Nopember 2006 8:42:40           Vegas-1.cisco.com           R5A (1024 Bits) |                                                                                                    |
|                                                                                                    | Edit Properties                                                                                                    | ertificate Export Wizard<br>File to Export<br>Specify the name of the file you want to ex-<br>Eile name:<br>D:\testcerts\myID.cer |
|                                                                                                    |                                                                                                    |                                                                                                    |
|                                                                                                    |                                                                                                    |                                                                                                    |

**ステップ13** [Finish] をクリックします。

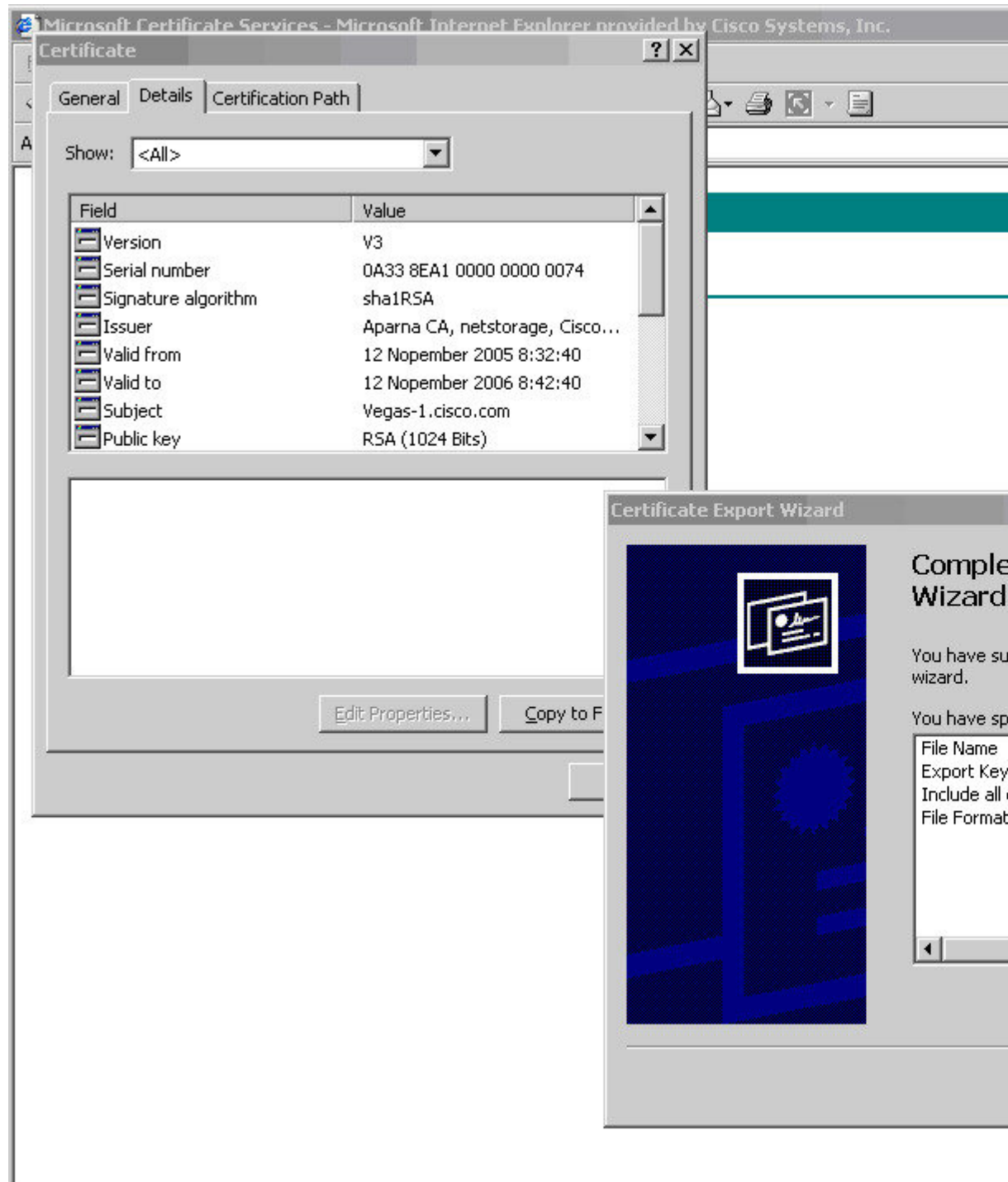

**ステップ14** Microsoft Windows の **type** コマンドを使用して、base-64 符号化形式のアイデンティティ証明書 を表示します。

| BEGIN CERŤÎFIC<br>111EADCCA6qgAwIBAgI        | ÁTE<br>KCj00oQAAAAA           | AdDANBgk                | qhkiG9w0Bf                | AQUFADCBkDE                   | gMB4G          |
|----------------------------------------------|-------------------------------|-------------------------|---------------------------|-------------------------------|----------------|
| CSqGSIb3DQEJARYRYW1<br>JQQIEw1LYXJuYXRha2E   | hbmRrZUBjaXI<br>xE.jAQBgNUBAg | ljby5jb20:<br>TCUJhbmdi | xCzAJBgNVI<br>hbG9 vZTEOI | BAYTAklOMRI<br>MAwGA1UEChM    | wEAYD<br>FQ21z |
| 28xEzARBgNVBAsTCm5                           | 1dHNØb3JhZ2l                  | J×EjAQBgN               | <b>UBAMÍCUF</b> w         | ZJuYSBDQTA                    | eFwØw          |
| NIEXMIIWM2HYNDBaFw0<br>V215V28uV29+MICFMAA   | WNJEXMIIWMZI<br>GCSaCSIb3DOI  | EYNDBaMBw<br>FROOIIOO4C | XGJAYBGNVI<br>NADCRIAKB   | BAMIEVZIZZE:<br>VOCZCNUACA ji | ZLIEU<br>Au41C |
| lQ1WkjKjSICdpLfK5eJ                          | SmNCQujGpzcu                  | KsZPFXjF                | 2UoiyeCYE                 | ylncWyw5E0                    | 8rJ47          |
| glxr42/sI9IRIb/8udU                          | ∕cj9jSŠfŘK56                  | 6koa7xWYA               | u8rDfz8jM                 | CnIM4W1aY/q                   | 2q4Gb          |
| x7KifdV06uFqFZEgs17.<br>CUTDU-U-UVM6MCE :-VN | /ElashYLxLwl<br>35E352200V    |                         | CEZCCAg8w                 | JQYDVRURAQH.                  | /BBSW          |
| hhum10un9 ingMTHMBgN                         | υμλούηςς<br>Ομλοματί          | GAFCco8ka               | DGGwiteUN                 | iskYllBoLFmx                  | riyrn<br>XnYGW |
| pIGTMI GQMSAwHgYJKoZ                         | IhvcNAQkBFhl                  | FhbWFuZGt               | 1QGNpc2Nv                 | LmNvbTELMAk                   | GAIUE          |
| BhMCSU4×EjAQBgNVBAg                          | TCUthem5hdGI                  | Frytesmba               | GA1UEB×MJ                 | mFuZ2Fsb3J                    | 1MQ4w          |
| DAYDUQQKEWUDAXNjbzE                          | TMBEGA1UECX                   | 1KbmV0c3R<br>16MC_C01U  | VCMFnZIESI                | 1BAGA1UEAXM                   | JQXBh<br>MJUAC |
| Lu9zc2lltMDguQ2UudEU                         | ucm9sbC9BcGl                  | FubmE1MiB               | DOS5.icmvvl               | 1KAuoCvGKmZ                   | pbGU6          |
| Lý9cXHNzZSÖwÓF×ĎZXJ                          | 0RW5yb2xsXEI                  | FwYXJuYŠU               | yMENBLmNy]                | bDCBigÝIKwY                   | <b>BBQUH</b>   |
| AQEEFjB8MDsGCCsGAQU                          | FBzAChi9odHI                  | RwOi8vc3N               | 1LTA4L0N1                 | nRFbnJvbGw                    | vc3N1          |
| LIH4X0FWYXJUYSUYMEN<br>KENlenREbnJubGvee3N   | BLMMYADHYBGG<br>11.TO4X0FuVX. | Jrbgerbyc<br>Invelinmen | WHOYX2MIS/<br>RLmNudDAN   | LIOVLIXCC3N<br>RakahkiC9u0    | RACHE          |
| ANBADbGBGs be 7GNLh9                         | xeOTWBNbm24l                  | J69ZSuDDc               | OcUZUUTar                 | onTaVpPye.it                  | syflw          |
| E36cIZu4WsExREqxbTk                          | 8ycx7V5o=                     |                         |                           |                               | -              |
| END CERTIFICAT                               | E                             |                         |                           |                               |                |
| N-1                                          |                               |                         |                           |                               |                |

証明書の取り消し

Microsoft CA 管理者プログラムを使用して証明書を取り消す手順は、次のとおりです。

#### Procedure

**ステップ1** Certification Authority ツリーで、Issued Certificates フォルダをクリックします。リストから、 失効させる証明書を右クリックします。

| 📴 Certification Authority               |                  |                |                    |                   |
|-----------------------------------------|------------------|----------------|--------------------|-------------------|
| Action ⊻iew                             | I 🗗 🗟            | ß              |                    |                   |
| Tree                                    | Request ID       | Requester Name | Binary Certificate | Serial Number     |
| Certification Authority (Local)         | 89               | SSE-08\IUSR_SS | BEGIN CERTI        | 786263d000000000  |
|                                         | 90               | SSE-08\IUSR_SS | BEGIN CERTI        | 7862643d00000000  |
| Revoked Certificates                    | 91               | SSE-08\IUSR_SS | BEGIN CERTI        | 786264d90000000   |
|                                         | 92               | SSE-08\IUSR_SS | BEGIN CERTI        | 7c32781800000000  |
| Pending Requests                        | 93               | SSE-08\IUSR_SS | BEGIN CERTI        | 7c32782700000000  |
| Failed Requests                         | 94               | SSE-08\IUSR_SS | BEGIN CERTI        | 7c32783700000000  |
|                                         | 95               | SSE-08\IUSR_SS | BEGIN CERTI        | 7c32784700000000  |
|                                         | 98               | SSE-08\IUSR_SS | BEGIN CERTI        | 7ca48c2200000000  |
|                                         | 99               | SSE-08\IUSR_SS | BEGIN CERTI        | 021a9d1a00000000  |
|                                         | 100              | SSE-08\IUSR_SS | BEGIN CERTI        | 1c1013cf00000000  |
|                                         | 101              | SSE-08\IUSR_SS | BEGIN CERTI        | 1c10d1910000000   |
|                                         | 102              | SSE-08\IUSR_SS | BEGIN CERTI        | 2b4eb36700000000  |
|                                         | 103              | SSE-08\IUSR_SS | BEGIN CERTI        | 458b6b430000000   |
|                                         | 104              | SSE-08\IUSR_SS | BEGIN CERTI        | 4eb5b32700000000  |
|                                         | 105              | SSE-08\IUSR_SS | BEGIN CERTI        | 4f60084100000000  |
|                                         | 106              | SSE-08\IUSR_SS | BEGIN CERTI        | 4fdf956400000000  |
|                                         | 107              | SSE-08\IUSR_SS | BEGIN CERTI        | 5f3e8c9600000000  |
|                                         | 108              | SSE-08\IUSR_SS | BEGIN CERTI        | 5f413d2000000000  |
|                                         | 109              | SSE-08\IUSR_SS | BEGIN CERTI        | 17b22de80000000   |
|                                         | 110              | SSE-08\IUSR_SS | BEGIN CERTI        | 17b306760000000   |
|                                         | 111              | SSE-08\IUSR_SS | BEGIN CERTI        | 11ea380600000000  |
|                                         | 112              | SSE-08\IUSR_SS | BEGIN CERTI        | 170bea8b00000000  |
|                                         | 113              | SSE-08\IUSR_SS | BEGIN CERTI        | 4aafff2e000000000 |
|                                         | 114              | SSE-08\IUSR_SS | BEGIN CERTI        | 78cc6e6c00000000  |
|                                         | 115              | SSE-08\IUSR_SS | BEGIN CERTI        | 78e3416100000000  |
|                                         | 116              | SSE-081TUSR SS | BEGIN CERTI        | 0a338ea100000000  |
|                                         | 41               | Open           |                    |                   |
|                                         |                  | All Tasks      | Revoke Certific    | ate               |
| Contains operations that can be perform | ned on the objec | t.             | T                  |                   |

#### ステップ2 [All Tasks] > [Revoke Certificate] を選択します。

I

| Action View                     |              | reg                    |                         |                                             |
|---------------------------------|--------------|------------------------|-------------------------|---------------------------------------------|
|                                 |              | 5                      |                         |                                             |
| Tree                            | Request ID   | Requester Name         | Binary Certificate      | Serial Number                               |
| Certification Authority (Local) | 89           | SSE-08\IUSR_SS         | BEGIN CERTI             | 786263d0000000000                           |
| Aparna CA                       | 90           | SSE-08\IUSR_SS         | BEGIN CERTI             | 7862643d000000000                           |
| Revoked Certificates            | 91           | SSE-08\IUSR_SS         | BEGIN CERTI             | 786264d9000000000                           |
|                                 | 92           | SSE-08\IUSR_SS         | BEGIN CERTI             | 7c327818000000000                           |
| Pending Requests                | 93           | SSE-08\IUSR_SS         | BEGIN CERTI             | 7c3278270000000000                          |
| Eailed Requests                 | 94           | SSE-08\IUSR_SS         | BEGIN CERTI             | 7c327837000000000                           |
|                                 | 95           | SSE-08\IUSR_SS         | BEGIN CERTI             | 7c3278470000000000                          |
|                                 | 98           |                        | DECILICED T             | - ····································      |
|                                 | 99           | Lertificate Revocatio  | n                       | 비즈 (00000                                   |
|                                 | 100          | Are you sure you want  | to revoke the selected  | certificate(s)? 00000                       |
|                                 | 101          |                        |                         | 00000                                       |
|                                 | 102          | You may specify a reas | on for this revocation. | 00000                                       |
|                                 | 103          | Reason code:           |                         | p00000                                      |
|                                 | 104          | Unspecified            | •                       | p00000                                      |
|                                 | 105          | 1                      |                         | 00000                                       |
|                                 | 106          |                        | Yes                     | No 00000                                    |
|                                 | 107          |                        |                         | 00000                                       |
|                                 | 108          | SSE-08\IUSR_SS         | BEGIN CERTI             | 5F413d2000000000000000000000000000000000000 |
|                                 | 109          | SSE-08\IUSR_SS         | BEGIN CERTI             | 17b22de8000000000                           |
|                                 | 110          | SSE-08\IUSR_SS         | BEGIN CERTI             | 17b30676000000000                           |
|                                 | 111          | SSE-08\IUSR_SS         | BEGIN CERTI             | 11ea38060000000000                          |
|                                 | 112          | SSE-08\IUSR_SS         | BEGIN CERTI             | 170bea8b000000000                           |
|                                 | 113          | SSE-08\IUSR_SS         | BEGIN CERTI             | 4aafff2e00000000007                         |
|                                 | 114          | SSE-08\IUSR_SS         | BEGIN CERTI             | 78cc6e6c0000000000                          |
|                                 | 115          | SSE-08\IUSR_SS         | BEGIN CERTI             | 78e34161000000000                           |
|                                 | <b>E</b> 116 | SSE-08\IUSR_SS         | BEGIN CERTI             | 0a338ea1000000000                           |
|                                 |              |                        |                         |                                             |
|                                 |              |                        |                         |                                             |

ステップ3 [Reason code] ドロップダウン リストから失効の理由を選択し、[Yes] をクリックします。

| free                            | Request ID | Requester Name | Binary Certificate | Serial Number    |
|---------------------------------|------------|----------------|--------------------|------------------|
| Certification Authority (Local) | 15         | SSE-08\IUSR_SS | BEGIN CERTI        | 5dae53cd0000000  |
| Aparna CA                       | 16         | SSE-08\IUSR_SS | BEGIN CERTI        | 5db140d3000000   |
|                                 | 17         | SSE-08\IUSR_SS | BEGIN CERTI        | 5e2d7c1b000000   |
| - 📄 Issued Certificates         | 18         | SSE-08\IUSR_SS | BEGIN CERTI        | 16db4f8f0000000  |
|                                 | 19         | SSE-08\IUSR_SS | BEGIN CERTI        | 261c3924000000   |
| Failed Requests                 | 20         | SSE-08\IUSR_SS | BEGIN CERTI        | 262b5202000000   |
|                                 | 21         | SSE-08\IUSR_SS | BEGIN CERTI        | 2634c7f2000000   |
|                                 | 22         | SSE-08\IUSR_SS | BEGIN CERTI        | 2635500000000000 |
|                                 | 23         | SSE-08\IUSR_SS | BEGIN CERTI        | 26485040000000   |
|                                 | 24         | SSE-08\IUSR_SS | BEGIN CERTI        | 2a276357000000   |
|                                 | 25         | SSE-08\IUSR_SS | BEGIN CERTI        | 3f88cbf7000000   |
|                                 | 26         | SSE-08\IUSR_SS | BEGIN CERTI        | 6e4b5f5f0000000  |
|                                 | 27         | SSE-08\IUSR_SS | BEGIN CERTI        | 725b89d800000    |
|                                 | 28         | SSE-08\IUSR_SS | BEGIN CERTI        | 735a887800000    |
|                                 | 29         | SSE-08\IUSR_SS | BEGIN CERTI        | 148511c7000000   |
|                                 | 30         | SSE-08\IUSR_SS | BEGIN CERTI        | 14a7170100000    |
|                                 | 31         | SSE-08\IUSR_SS | BEGIN CERTI        | 14fc45b50000000  |
|                                 | 32         | SSE-08\IUSR_SS | BEGIN CERTI        | 486ce80b000000   |
|                                 | 33         | SSE-08\IUSR_SS | BEGIN CERTI        | 4ca4a3aa0000000  |
|                                 | 47         | SSE-08\IUSR_SS | BEGIN CERTI        | 1aa55c8e0000000  |
|                                 | 63         | SSE-08\IUSR_SS | BEGIN CERTI        | 3f0845dd0000000  |
|                                 | <b>1</b>   | SSE-08\IUSR_SS | BEGIN CERTI        | 3f619b7e0000000  |
|                                 | 82         | SSE-08\IUSR_SS | BEGIN CERTI        | 6313c463000000   |
|                                 | 96         | SSE-08\IUSR_SS | BEGIN CERTI        | 7c3861e3000000   |
|                                 | 97         | SSE-08\IUSR_SS | BEGIN CERTI        | 7c6ee351000000   |
|                                 | 116        | SSE-08\IUSR_SS | BEGIN CERTI        | 0a338ea1000000   |
|                                 |            |                |                    |                  |

ステップ4 [Revoked Certificates] フォルダをクリックして、証明書の取り消しを表示および確認します。

## CRLの作成と公開

Microsoft CA 管理者プログラムを使用して CRL を作成および公開する手順は、次のとおりです。

#### Procedure

ステップ1 [Certification Authority] 画面で、[Action] > [All Tasks] > [Publish] を選択します。

| 📴 Certification Authority          |                       |                |                    |                                          |
|------------------------------------|-----------------------|----------------|--------------------|------------------------------------------|
| Action ⊻iew                        | 🔁 💽   😭 🕼             | 3              |                    |                                          |
| T All Tasks  Publish               | Request ID            | Requester Name | Binary Certificate | Serial Number                            |
| Refresh ty (Local)                 | 15                    | SSE-08\IUSR_SS | BEGIN CERTI        | 5dae53cd00000000000                      |
| Export List                        | 16                    | SSE-08\IUSR_SS | BEGIN CERTI        | 5db140d30000000000                       |
| rtificates                         | 17                    | SSE-08\IUSR_SS | BEGIN CERTI        | 5e2d7c1b0000000000                       |
| Properties ficates                 | 18                    | SSE-08\IUSR_SS | BEGIN CERTI        | 16db4f8f000000000012                     |
| Help quests                        | 19                    | SSE-08\IUSR_SS | BEGIN CERTI        | 261c392400000000001                      |
| Falleo Requests                    | 20                    | SSE-08\IUSR_SS | BEGIN CERTI        | 262b520200000000001                      |
|                                    | 21                    | SSE-08\IUSR_SS | BEGIN CERTI        | 2634c7f20000000001                       |
|                                    | 22                    | SSE-08\IUSR_SS | BEGIN CERTI        | 2635600000000000000000000000000000000000 |
|                                    | 23                    | SSE-08\IUSR_SS | BEGIN CERTI        | 26485040000000000001                     |
|                                    | 24                    | SSE-08\IUSR_SS | BEGIN CERTI        | 2a2763570000000000                       |
|                                    | 25                    | SSE-08\IUSR_SS | BEGIN CERTI        | 3f88cbf7000000000019                     |
|                                    | 26                    | SSE-08\IUSR_SS | BEGIN CERTI        | 6e4b5f5f00000000001a                     |
|                                    | 27                    | SSE-08\IUSR_SS | BEGIN CERTI        | 725b89d80000000000                       |
|                                    | 28                    | SSE-08\IUSR_SS | BEGIN CERTI        | 735a88780000000000                       |
|                                    | 29                    | SSE-08\IUSR_SS | BEGIN CERTI        | 148511c700000000001                      |
|                                    | 30                    | SSE-08\IUSR_SS | BEGIN CERTI        | 14a7170100000000001                      |
|                                    | 31                    | SSE-08\IUSR_SS | BEGIN CERTI        | 14fc45b500000000001                      |
|                                    | 32                    | SSE-08\IUSR_SS | BEGIN CERTI        | 486ce80b0000000002                       |
|                                    | 33                    | SSE-08\IUSR_SS | BEGIN CERTI        | 4ca4a3aa00000000002                      |
|                                    | 47                    | SSE-08\IUSR_SS | BEGIN CERTI        | 1aa55c8e00000000002                      |
|                                    | 63                    | SSE-08\IUSR_SS | BEGIN CERTI        | 3f0845dd00000000003                      |
|                                    | <b>100</b> 66         | SSE-08\IUSR_SS | BEGIN CERTI        | 3f619b7e0000000004                       |
|                                    | 82                    | SSE-08\IUSR_SS | BEGIN CERTI        | 6313c46300000000005                      |
|                                    | <b>100</b> 96         | SSE-08\IUSR_SS | BEGIN CERTI        | 7c3861e300000000006                      |
|                                    | 97                    | SSE-08\IUSR_SS | BEGIN CERTI        | 7c6ee35100000000006                      |
|                                    | 116                   | SSE-08\IUSR_SS | BEGIN CERTI        | 0a338ea100000000007                      |
|                                    | •                     | FOR ANDOUT     |                    |                                          |
| Contains operations that can be pe | erformed on the objec | t.             |                    |                                          |

**ステップ2** [Certificate Revocation List] ダイアログボックスで [Yes] をクリックし、最新の CRL を公開します。

| Tree                            | Request ID                                                                                                    | Requester Name                                                                                                    | Binary Certificate                                                                                                    | Serial Number                                                                                                    |
|---------------------------------|----------------------------------------------------------------------------------------------------|----------------------------------------------------------------------------------------------------|----------------------------------------------------------------------------------------------------|----------------------------------------------------------------------------------------------------|
| Certification Authority (Local) | - 15                                                                                                    | SSE-08\IUSR_SS                                                                                                    | BEGIN CERTI                                                                                                    | 5dae53cd0000000                                                                                                    |
| Aparna CA                       | 16                                                                                                    | SSE-08\IUSR_SS                                                                                                    | BEGIN CERTI                                                                                                    | 5db140d3000000                                                                                                    |
| Revoked Certificates            | 17                                                                                                    | SSE-08\IUSR_SS                                                                                                    | BEGIN CERTI                                                                                                    | 5e2d7c1b0000000                                                                                                    |
| Issued Certificates             | 18                                                                                                    | SSE-08\IUSR_SS                                                                                                    | BEGIN CERTI                                                                                                    | 16db4f8f0000000                                                                                                    |
| Pending Requests                | 19                                                                                                    | SSE-08\IUSR_SS                                                                                                    | BEGIN CERTI                                                                                                    | 261c3924000000                                                                                                    |
| 🔤 Failed Requests               | 20                                                                                                    | SSE-08\IUSR_SS                                                                                                    | BEGIN CERTI                                                                                                    | 262b5202000000                                                                                                    |
|                                 | 21                                                                                                    | SSE-08\IUSR_SS                                                                                                    | BEGIN CERTI                                                                                                    | 2634c7f2000000                                                                                                    |
|                                 | 22                                                                                                    | SSE-08\IUSR_SS                                                                                                    | BEGIN CERTI                                                                                                    | 263560000000000                                                                                                    |
|                                 | 23                                                                                                    | SSE-08\IUSR_SS                                                                                                    | BEGIN CERTI                                                                                                    | 26485040000000                                                                                                    |
| Certificat                      | e Revocation Lis                                                                                                    | t<br>I CRL is still valid and ca<br>Yes                                                                                                    | n be used by clients. A                                                                                                    | re you sure you war                                                                                                    |
|                                 | The last published                                                                                                    | t<br>I CRL is still valid and ca<br>Yes                                                                                                    | n be used by clients. A                                                                                                    | re you sure you war                                                                                                    |
|                                 | The last published                                                                                                    | t<br>I CRL is still valid and ca<br>Yes<br>SSE-08\IUSR_SS<br>SSE-08\IUSR_SS                                                                                                    | n be used by clients. A                                                                                                    | re you sure you war                                                                                                    |
|                                 | The last published                                                                                                    | t<br>I CRL is still valid and ca<br>Yes<br>SSE-08\IUSR_SS<br>SSE-08\IUSR_SS<br>SSE-08\IUSR_SS                                                                                                    | n be used by clients. A                                                                                                    | re you sure you war<br>14fc45b50000000<br>486ce80b000000<br>4ca4a3aa0000000                                                                                                    |
|                                 | The last published                                                                                                    | t<br>CRL is still valid and ca<br>SSE-08\IUSR_SS<br>SSE-08\IUSR_SS<br>SSE-08\IUSR_SS<br>SSE-08\IUSR_SS                                                                                                    | n be used by clients. A<br>No<br>BEGIN CERTI<br>BEGIN CERTI<br>BEGIN CERTI                                                                                           | re you sure you war<br>14fc45b50000000<br>486ce80b0000000<br>4ca4a3aa0000000                                                                                                    |
|                                 | The last published                                                                                                    | t<br>CRL is still valid and ca<br>Yes<br>SSE-08\IUSR_SS<br>SSE-08\IUSR_SS<br>SSE-08\IUSR_SS<br>SSE-08\IUSR_SS<br>SSE-08\IUSR_SS                                                                                    | n be used by clients. A No NoBEGIN CERTIBEGIN CERTIBEGIN CERTIBEGIN CERTIBEGIN CERTI                                                                                 | re you sure you war<br>14fc45b50000000<br>486ce80b000000<br>4ca4a3aa0000000<br>1aa55c8e0000000<br>3f0845dd0000000                                                                             |
|                                 | The last published                                                                                                    | t<br>CRL is still valid and ca<br>SSE-08\IUSR_SS<br>SSE-08\IUSR_SS<br>SSE-08\IUSR_SS<br>SSE-08\IUSR_SS<br>SSE-08\IUSR_SS<br>SSE-08\IUSR_SS<br>SSE-08\IUSR_SS                                                       | n be used by clients. A No NoBEGIN CERTIBEGIN CERTIBEGIN CERTIBEGIN CERTIBEGIN CERTIBEGIN CERTI                                                                      | re you sure you war<br>14fc45b50000000<br>486ce80b000000<br>4ca4a3aa0000000<br>1aa55c8e0000000<br>3f0845dd0000000<br>3f619b7e0000000                                                          |
|                                 | The last published                                                                                                    | t<br>CRL is still valid and ca<br>SSE-08\IUSR_SS<br>SSE-08\IUSR_SS<br>SSE-08\IUSR_SS<br>SSE-08\IUSR_SS<br>SSE-08\IUSR_SS<br>SSE-08\IUSR_SS<br>SSE-08\IUSR_SS                                                       | n be used by clients. A<br>No<br>BEGIN CERTI<br>BEGIN CERTI<br>BEGIN CERTI<br>BEGIN CERTI<br>BEGIN CERTI<br>BEGIN CERTI                                              | re you sure you war<br>14fc45b50000000<br>486ce80b000000<br>4ca4a3aa0000000<br>1aa55c8e0000000<br>3f0845dd0000000<br>3f619b7e0000000<br>6313c4630000000                                       |
|                                 | E Revocation Lis<br>The last published                                                                                                    | t<br>CRL is still valid and ca<br>SSE-08\IUSR_SS<br>SSE-08\IUSR_SS<br>SSE-08\IUSR_SS<br>SSE-08\IUSR_SS<br>SSE-08\IUSR_SS<br>SSE-08\IUSR_SS<br>SSE-08\IUSR_SS<br>SSE-08\IUSR_SS                                     | n be used by clients. A<br>BEGIN CERTIBEGIN CERTIBEGIN CERTIBEGIN CERTIBEGIN CERTIBEGIN CERTIBEGIN CERTIBEGIN CERTIBEGIN CERTI                                       | re you sure you war<br>14fc45b50000000<br>486ce80b000000<br>4ca4a3aa0000000<br>3f0845dd0000000<br>3f619b7e0000000<br>6313c4630000000<br>7c3861e30000000                                       |
|                                 | E Revocation Lis<br>The last published<br>31<br>32<br>33<br>33<br>32<br>47<br>33<br>63<br>63<br>63<br>53<br>66<br>33<br>56<br>66<br>33<br>56<br>66<br>35<br>82<br>59<br>6<br>37<br>96<br>57<br>97 | t<br>CRL is still valid and ca<br>SSE-08\IUSR_SS<br>SSE-08\IUSR_SS<br>SSE-08\IUSR_SS<br>SSE-08\IUSR_SS<br>SSE-08\IUSR_SS<br>SSE-08\IUSR_SS<br>SSE-08\IUSR_SS<br>SSE-08\IUSR_SS<br>SSE-08\IUSR_SS                   | n be used by clients. A No NoBEGIN CERTIBEGIN CERTIBEGIN CERTIBEGIN CERTIBEGIN CERTIBEGIN CERTIBEGIN CERTIBEGIN CERTIBEGIN CERTIBEGIN CERTI                          | re you sure you war<br>14fc45b50000000<br>486ce80b000000<br>4ca4a3aa0000000<br>1aa55c8e0000000<br>3f0845dd0000000<br>3f619b7e0000000<br>6313c4630000000<br>7c3861e30000000<br>7c6ee3510000000 |
|                                 | E Revocation Lis<br>The last published                                                                                                    | t<br>CRL is still valid and ca<br>SSE-08\IUSR_SS<br>SSE-08\IUSR_SS<br>SSE-08\IUSR_SS<br>SSE-08\IUSR_SS<br>SSE-08\IUSR_SS<br>SSE-08\IUSR_SS<br>SSE-08\IUSR_SS<br>SSE-08\IUSR_SS<br>SSE-08\IUSR_SS<br>SSE-08\IUSR_SS | n be used by clients. A<br>No<br>BEGIN CERTI<br>BEGIN CERTI<br>BEGIN CERTI<br>BEGIN CERTI<br>BEGIN CERTI<br>BEGIN CERTI<br>BEGIN CERTI<br>BEGIN CERTI<br>BEGIN CERTI | re you sure you war<br>14fc45b50000000<br>486ce80b000000<br>4ca4a3aa0000000<br>3f0845dd0000000<br>3f619b7e0000000<br>6313c4630000000<br>7c3861e30000000<br>7c6ee3510000000<br>0a338ea10000000 |

## CRLのダウンロード

Microsoft 社の CA の Web サイトから CRL をダウンロードする手順は、次のとおりです。

#### Procedure

**ステップ1** Microsoft Certificate Services Web インターフェイス上の [Request the CA certificate or certificate revocation list] オプション ボタンを選択し、[Next] ボタンをクリックします。

Microsoft Certificate Services -- Aparna CA

#### Welcome

You use this web site to request a certificate for your web browser, e-mail client, or other s will be able to securely identify yourself to other people over the web, sign your e-mail mes depending upon the type of certificate you request.

#### Select a task:

- Retrieve the CA certificate or certificate revocation list
- C Request a certificate
- C Check on a pending certificate

ステップ2 [Download latest certificate revocation list] リンクをクリックします。

Microsoft Certificate Services -- Aparna CA

**Retrieve The CA Certificate Or Certificate Revocation List** 

Install this CA certification path to allow your computer to trust certificates issued from t

It is not necessary to manually install the CA certification path if you request and install a CA certification path will be installed for you automatically.

#### Choose file to download:

CA Certificate: Current [Aparna CA]

○ DER encoded or ◎ Base 64 encoded

Download CA certificate Download CA certification path Download latest certificate revocation list Г

I

ステップ3 [File Download] ダイアログボックスで、[Save] をクリックします。

| Retrieve The CA Certificate Or Certificate Revocation List         Install this CA certification path to allow your computer to trust certificates issued from the lit is not necessary to manually install the CA Certification path will be installed for you         Choose file to download:         CA Certificate:         Current [Apama CA]         © DER encoded or © Ba         Download CA certificate         Download CA certificate         Would you like to open the file or save it to your component to your completent to your completent to your comp                                                                                                    | on List<br>trust certificates issued from this<br>files can harm your computer. If the file informat<br>suspicious, or you do not fully trust the source, of<br>this file.<br>File name: certcrl.crl<br>File type: Certificate Revocation List<br>From: 10.76.45.108 |
|----------------------------------------------------------------------------------------------------|----------------------------------------------------------------------------------------------------|
| Install this CA certification path to allow your computer to trust certificates issued from the lt is not necessary to manually install the CA CA certification path will be installed for you Choose file to download:<br>CA Certificate: Current [Aparna CA]<br>CA Certificate: Current [Aparna CA]<br>CDER encoded or C Ba<br>Download CA certificate<br>Download CA certificate<br>Download latest certificate to the file of save it to your computer to trust certificate to the file of the file of t | o trust certificates issued from this<br>files can harm your computer. If the file informat<br>suspicious, or you do not fully trust the source, o<br>this file.<br>File name: certcrl.crl<br>File type: Certificate Revocation List<br>From: 10.76.45.108           |
| It is not necessary to manually install the CA CA certification path will be installed for you       File Download         Choose file to download:       Some files can harm your computer. If the file inform looks suspicious, or you do not fully trust the source save this file.         CA Certificate:       Current [Aparma CA]         © DER encoded or       Image: Baa         Download CA certificate       Would you like to open the file or save it to your composed it to your composed it to your compos                                                                                                    | Files can harm your computer. If the file informat<br>suspicious, or you do not fully trust the source, o<br>this file.<br>File name: certcrl.crl<br>File type: Certificate Revocation List<br>From: 10.76.45.108                                                    |
| Download CA certification p     Would you like to open the file or save it to your co       Download latest certificate r     Open                                                                                                    |                                                                                                    |
|                                                                                                    | d you like to open the file or save it to your comp                                                                                                    |
| ✓ Al <u>w</u> ays ask before opening this type of file                                                                                                    | lways ask before opening this type of file                                                                                                    |
|                                                                                                    |                                                                                                    |
|                                                                                                    |                                                                                                    |

Г

ステップ4 [Save As] ダイアログボックスに宛先ファイル名を入力し、[Save] をクリックします。

| Microsoft Certificate Services Aparna CA                                                                                                    |                               |                  |
|----------------------------------------------------------------------------------------------------|-------------------------------|------------------|
| Retrieve The CA Certificate Or Certificate R                                                                                                    | evocation List                |                  |
| Install this CA certification path to allow your co                                                                                                    | mputer to trust certificates  | s issued from 1  |
| It is not necessary to manually install the CA c<br>CA certification path will be installed for you a                                                               | ile Download                  |                  |
| Choose file to download:<br>CA Certificate:<br>© DER encoded or © Base<br>Download CA certificate<br>Download CA certification pa<br>Download latest certificate re | Save in: Castcerts            |                  |
|                                                                                                    | File <u>n</u> ame:            | aparnaCA.crl     |
|                                                                                                    | My Network P<br>Save as type: | Certificate Bevo |

```
ステップ5 Microsoft Windows の type コマンドを使用して、CRL を表示します。
```

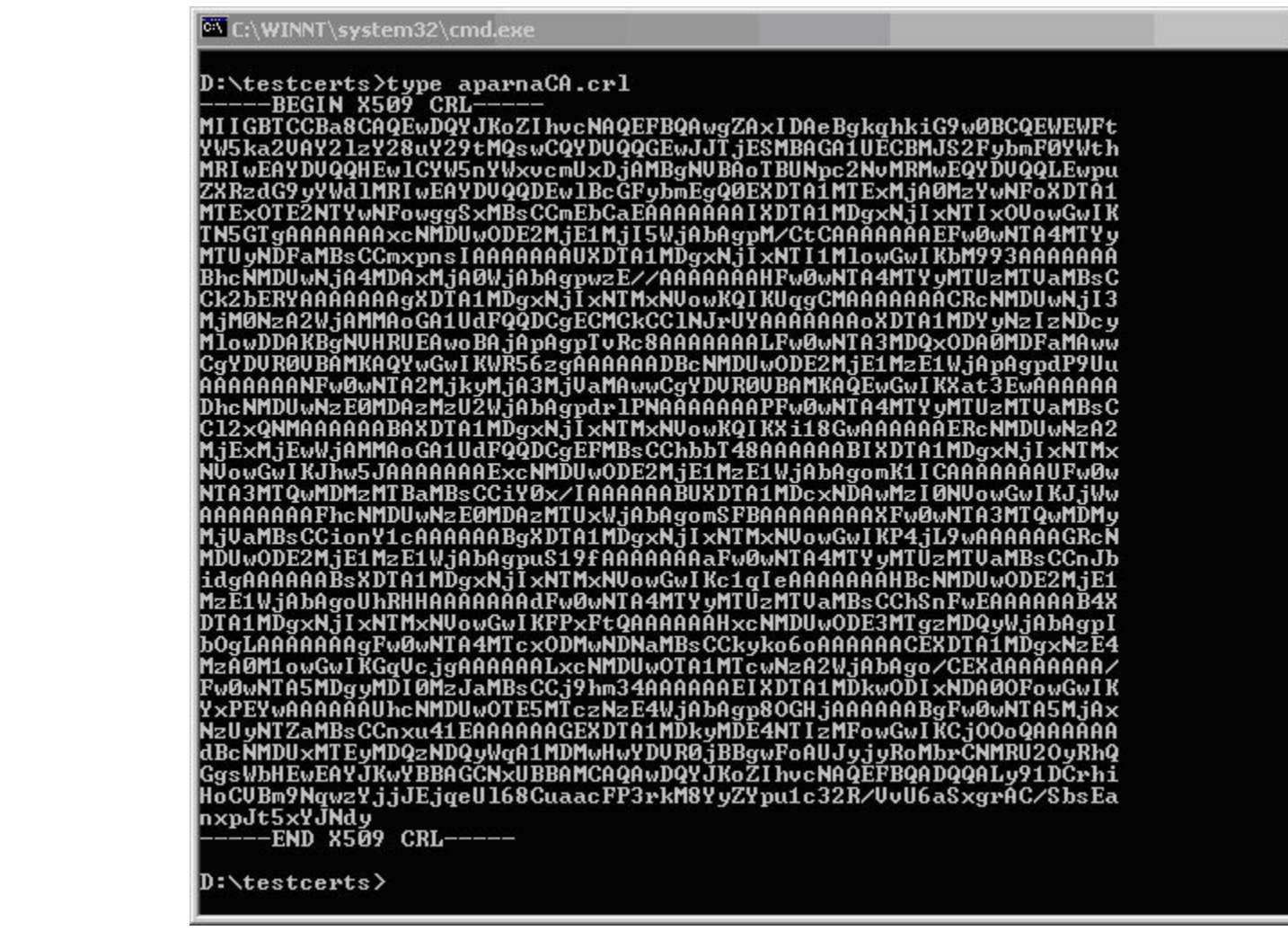

## CRLのインポート

CRL を CA に対応するトラストポイントにインポートする手順は、次のとおりです。

#### Procedure

ステップ1 CRL ファイルを MDS スイッチのブートフラッシュにコピーします。

SwitchA# copy tftp:apranaCA.crl bootflash:aparnaCA.crl

ステップ2 CRL を設定します。

```
SwitchA# config terminal
SwitchA(config)# crypto ca crl request myCA bootflash:aparnaCA.crl
```

SwitchA(config)#

ステップ3 CRL の内容を表示します。

```
SwitchA(config) # show crypto ca crl myCA
Trustpoint: myCA
CRL:
Certificate Revocation List (CRL):
        Version 2 (0x1)
        Signature Algorithm: shalWithRSAEncryption
        Issuer: /emailAddress=admin@yourcompany.com/C=IN/ST=Karnatak
Yourcompany/OU=netstorage/CN=Aparna CA
        Last Update: Nov 12 04:36:04 2005 GMT
        Next Update: Nov 19 16:56:04 2005 GMT
        CRL extensions:
           X509v3 Authority Key Identifier:
            keyid:27:28:F2:46:83:1B:AC:23:4C:45:4D:8E:C9:18:50:1
            1.3.6.1.4.1.311.21.1:
                . . .
Revoked Certificates:
    Serial Number: 611B09A10000000002
        Revocation Date: Aug 16 21:52:19 2005 GMT
Serial Number: 4CDE464E00000000003
        Revocation Date: Aug 16 21:52:29 2005 GMT
    Serial Number: 4CFC2B4200000000004
        Revocation Date: Aug 16 21:52:41 2005 GMT
    Serial Number: 6C699EC200000000005
        Revocation Date: Aug 16 21:52:52 2005 GMT
    Serial Number: 6CCF7DDC00000000006
        Revocation Date: Jun 8 00:12:04 2005 GMT
    Serial Number: 70CC4FFF00000000007
        Revocation Date: Aug 16 21:53:15 2005 GMT
    Serial Number: 4D9B11160000000008
        Revocation Date: Aug 16 21:53:15 2005 GMT
    Serial Number: 52A8023000000000009
        Revocation Date: Jun 27 23:47:06 2005 GMT
        CRL entry extensions:
           X509v3 CRL Reason Code:
           CA Compromise
Serial Number: 5349AD460000000000A
        Revocation Date: Jun 27 23:47:22 2005 GMT
        CRL entry extensions:
            X509v3 CRL Reason Code:
           CA Compromise
Serial Number: 53BD173C000000000B
        Revocation Date: Jul 4 18:04:01 2005 GMT
        CRL entry extensions:
           X509v3 CRL Reason Code:
           Certificate Hold
Serial Number: 591E7ACE0000000000
        Revocation Date: Aug 16 21:53:15 2005 GMT
    Serial Number: 5D3FD52E000000000D
        Revocation Date: Jun 29 22:07:25 2005 GMT
        CRL entry extensions:
           X509v3 CRL Reason Code:
           Key Compromise
Serial Number: 5DAB7713000000000E
        Revocation Date: Jul 14 00:33:56 2005 GMT
    Serial Number: 5DAE53CD000000000F
        Revocation Date: Aug 16 21:53:15 2005 GMT
    Serial Number: 5DB140D300000000000
        Revocation Date: Aug 16 21:53:15 2005 GMT
```

```
Serial Number: 5E2D7C1B0000000011
        Revocation Date: Jul 6 21:12:10 2005 GMT
        CRL entry extensions:
           X509v3 CRL Reason Code:
           Cessation Of Operation
Serial Number: 16DB4F8F00000000012
       Revocation Date: Aug 16 21:53:15 2005 GMT
    Serial Number: 261C392400000000013
       Revocation Date: Aug 16 21:53:15 2005 GMT
    Serial Number: 262B52020000000014
       Revocation Date: Jul 14 00:33:10 2005 GMT
    Serial Number: 2634C7F20000000015
       Revocation Date: Jul 14 00:32:45 2005 GMT
    Serial Number: 2635B00000000000016
       Revocation Date: Jul 14 00:31:51 2005 GMT
    Serial Number: 2648504000000000017
       Revocation Date: Jul 14 00:32:25 2005 GMT
    Serial Number: 2A2763570000000018
Revocation Date: Aug 16 21:53:15 2005 GMT
    Serial Number: 3F88CBF700000000019
       Revocation Date: Aug 16 21:53:15 2005 GMT
    Serial Number: 6E4B5F5F000000001A
        Revocation Date: Aug 16 21:53:15 2005 GMT
    Serial Number: 725B89D8000000001B
       Revocation Date: Aug 16 21:53:15 2005 GMT
    Serial Number: 735A88780000000001C
       Revocation Date: Aug 16 21:53:15 2005 GMT
    Serial Number: 148511C7000000001D
       Revocation Date: Aug 16 21:53:15 2005 GMT
    Serial Number: 14A717010000000001E
       Revocation Date: Aug 16 21:53:15 2005 GMT
    Serial Number: 14FC45B5000000001F
        Revocation Date: Aug 17 18:30:42 2005 GMT
    Serial Number: 486CE80B00000000020
       Revocation Date: Aug 17 18:30:43 2005 GMT
    Serial Number: 4CA4A3AA00000000021
       Revocation Date: Aug 17 18:30:43 2005 GMT
    Serial Number: 1AA55C8E000000002F
       Revocation Date: Sep 5 17:07:06 2005 GMT
    Serial Number: 3F0845DD000000003F
       Revocation Date: Sep 8 20:24:32 2005 GMT
    Serial Number: 3F619B7E00000000042
       Revocation Date: Sep 8 21:40:48 2005 GMT
    Serial Number: 6313C4630000000052
        Revocation Date: Sep 19 17:37:18 2005 GMT
Serial Number: 7C3861E300000000000
       Revocation Date: Sep 20 17:52:56 2005 GMT
    Serial Number: 7C6EE35100000000061
       Revocation Date: Sep 20 18:52:30 2005 GMT
    Serial Number: 0A338EA100000000074
                                             <-- Revoked identity certificate
       Revocation Date: Nov 12 04:34:42 2005 GMT
    Signature Algorithm: shalWithRSAEncryption
        0b:cb:dd:43:0a:b8:62:1e:80:95:06:6f:4d:ab:0c:d8:8e:32:
        44:8e:a7:94:97:af:02:b9:a6:9c:14:fd:eb:90:cf:18:c9:96:
        29:bb:57:37:d9:1f:d5:bd:4e:9a:4b:18:2b:00:2f:d2:6e:c1:
        1a:9f:1a:49:b7:9c:58:24:d7:72
```

## 上限

次の表に、CA およびデジタル証明書のパラメータの最大限度を示します。

| 機能                        | 最大制限         |
|---------------------------|--------------|
| スイッチ上で宣言するトラスト ポイント       | 16           |
| スイッチ上で生成する RSA キーペア       | 16           |
| RSA キーペア サイズ              | 4096 ビッ<br>ト |
| スイッチ上に設定するアイデンティティ証明書     | 16           |
| CA 証明書チェーンに含まれる証明書        | 10           |
| 特定の CA に対して認証されるトラスト ポイント | 10           |

*Table 1: CA* およびデジタル証明書の最大限度

## デフォルト設定

次の表に、CA およびデジタル証明書のパラメータのデフォルト設定を示します。

| パラメータ              | デフォルト       |
|--------------------|-------------|
| トラスト ポイント          | なし          |
| RSA キーペア           | なし          |
| RSA キーペアのラベル       | Switch FQDN |
| RSA キーペアのモジュール     | 1024        |
| RSA キーペアのエクスポートの可否 | Yes         |
| トラストポイントの失効チェック方式  | CRL         |

Table 2: CA およびデジタル証明書のパラメータのデフォルト値

I

翻訳について

このドキュメントは、米国シスコ発行ドキュメントの参考和訳です。リンク情報につきましては 、日本語版掲載時点で、英語版にアップデートがあり、リンク先のページが移動/変更されている 場合がありますことをご了承ください。あくまでも参考和訳となりますので、正式な内容につい ては米国サイトのドキュメントを参照ください。